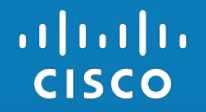

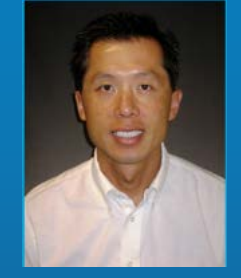

### **FTD Basic POV Guide:** 6.1 Software

Jerry Lin, Consulting Systems Engineer Joey Muniz, Technical Solutions Architect Alex Kirk, Consulting Systems Engineer

Security SEVT, October 2016

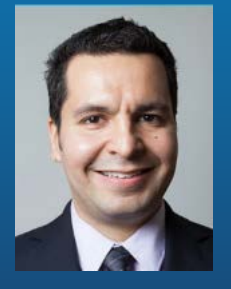

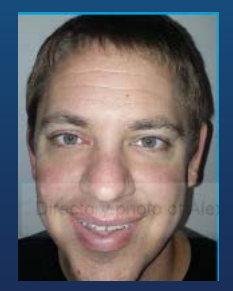

### Purpose Of Creating This Class

- 1. Walk the SE or CSE through a successful installation of Firepower Management Console (FMC) and Firepower Threat Defense (FTD).
- 2. Configure a Passive Interface or an Inline TAP Interface Set.

These interface types are used because they inspect copies of traffic. In a traditional POV, we do not want to interrupt production traffic.

3. Create an initial set of policies.

### *Exercise great care if a customer insists on deploying in any other mode if the appliance is interacting with production traffic. TAC me be required to troubleshoot*

# Why Are YOU Here?

### The Sales Process 101

### d with "Workshop"

•

•

e Dcloud and slides to showcase a working environment

### r Gold Lab / Contained Demo (example CTR)

#### duces unknown r liter ou would = More Time To Close

will see the worst day scenario and how this works within it.

### Offer Passive!

ace risk of impacting live users.

- esn't require TAC
- All else fails, inline / live PoV

### What To Avoid

"Can I turn FirePOWER on my existing edge ASA?"

"I just want to try it out for a while"

"We don't need a presentation, lets just get to the technology"

"We can install it ourselves, just give us the software and install guide"

### When to use which option

- Cloud Dcloud runs the FMC, you deploy FirePOWER solution
  - Quickest deployment however must be open to their data in Cloud
- Virtual FMC and FirePOWER solution
  - 2<sup>nd</sup> quickest deployment however requires virtual environment to support VMs and permit traffic

#### Physical FMC and FirePOWER solution

• Slowest due to hardware requirements but least amount of customer dependencies.

### **FTD** Interface Modes

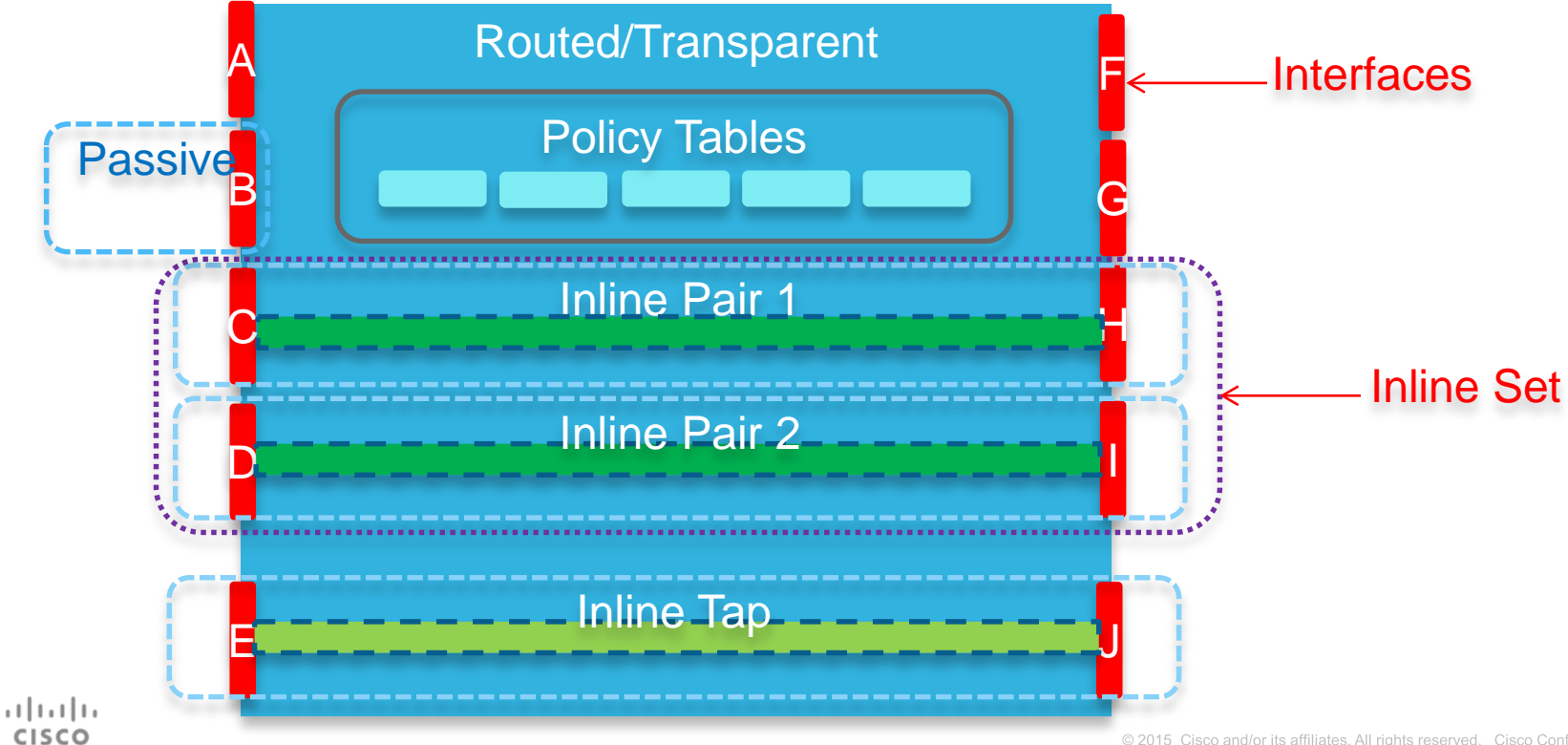

### FTD Interface Modes, continued...

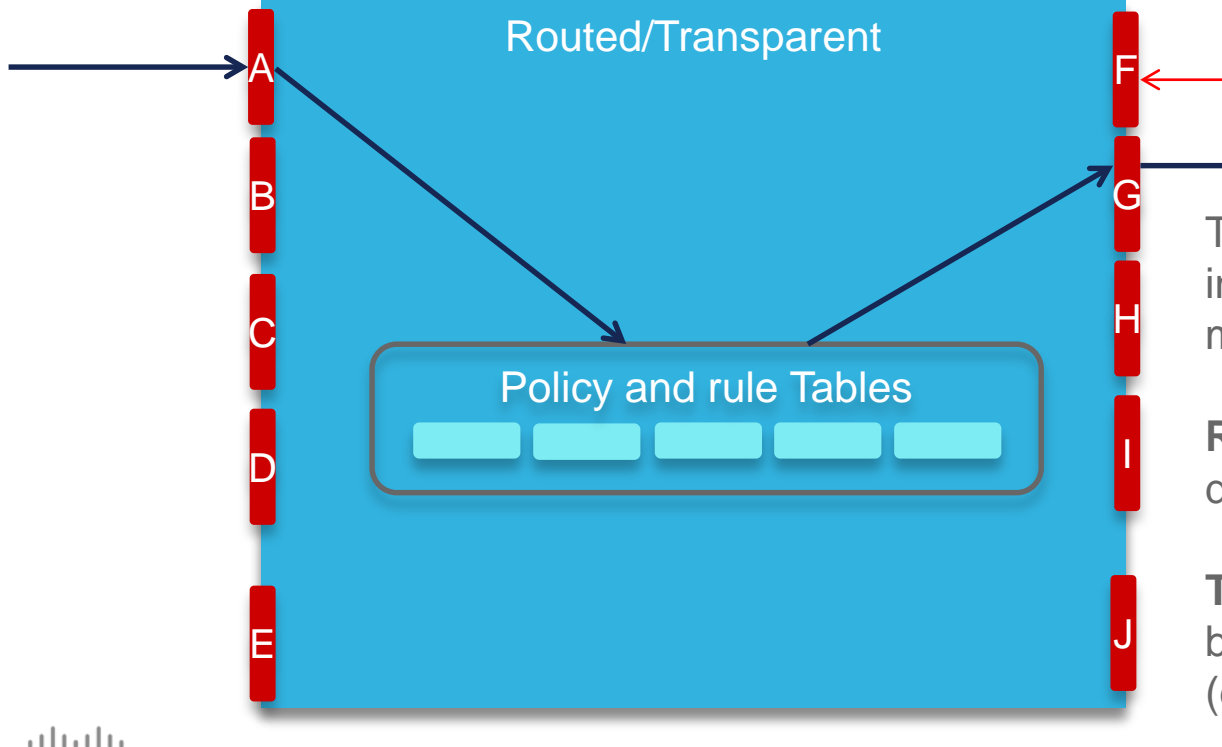

CISCO

The appliance will be installed in *either* Routed or Transparent mode. This is a global setting.

Interfaces

**Routed**: Interfaces belong to different L3 networks.

**Transparent**: Interfaces belong to different L2 networks (different VLANs).

### FTD Interface Modes, continued...

**Passive**: A Promiscuous Interface receives copies of traffic from a SPAN port or TAP.

Passive interfaces are available regardless of whether the appliance is installed in Transparent or Routed mode.

#### **Good POV Candidate!**

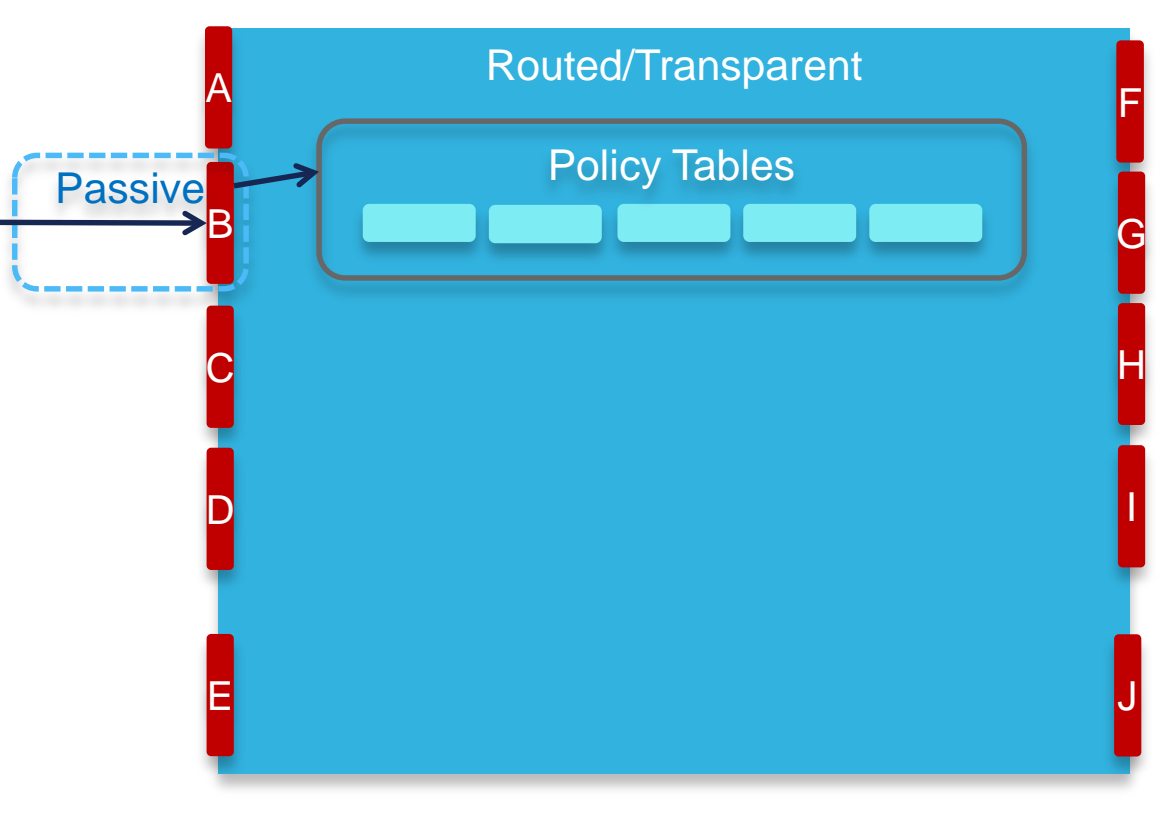

### Firepower Threat Defense interface modes: Inline pair with tap

**Inline TAP**: Traffic passes from one member interface to another, without changing either VLAN or L3 network. As traffic passed, it is copied to the inspection engine, so traffic cannot be blocked.

Inline Pairs are available regardless of whether the appliance is installed in Transparent or Routed mode.

#### **Good POV Candidate!**

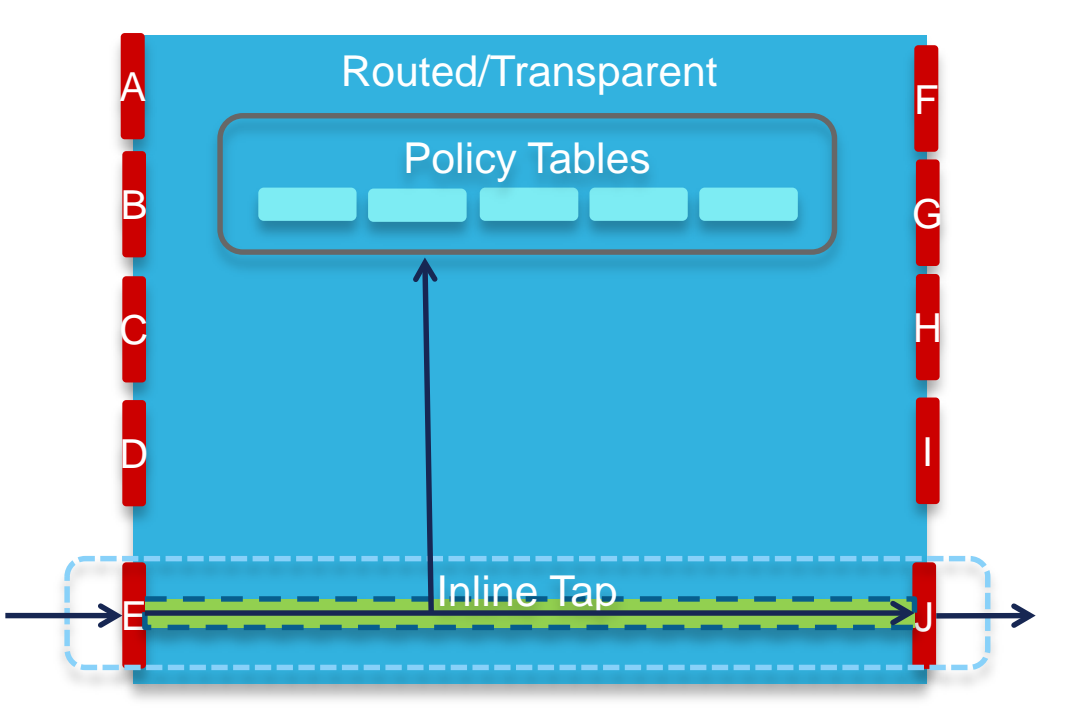

### FTD Interface Modes, continued...

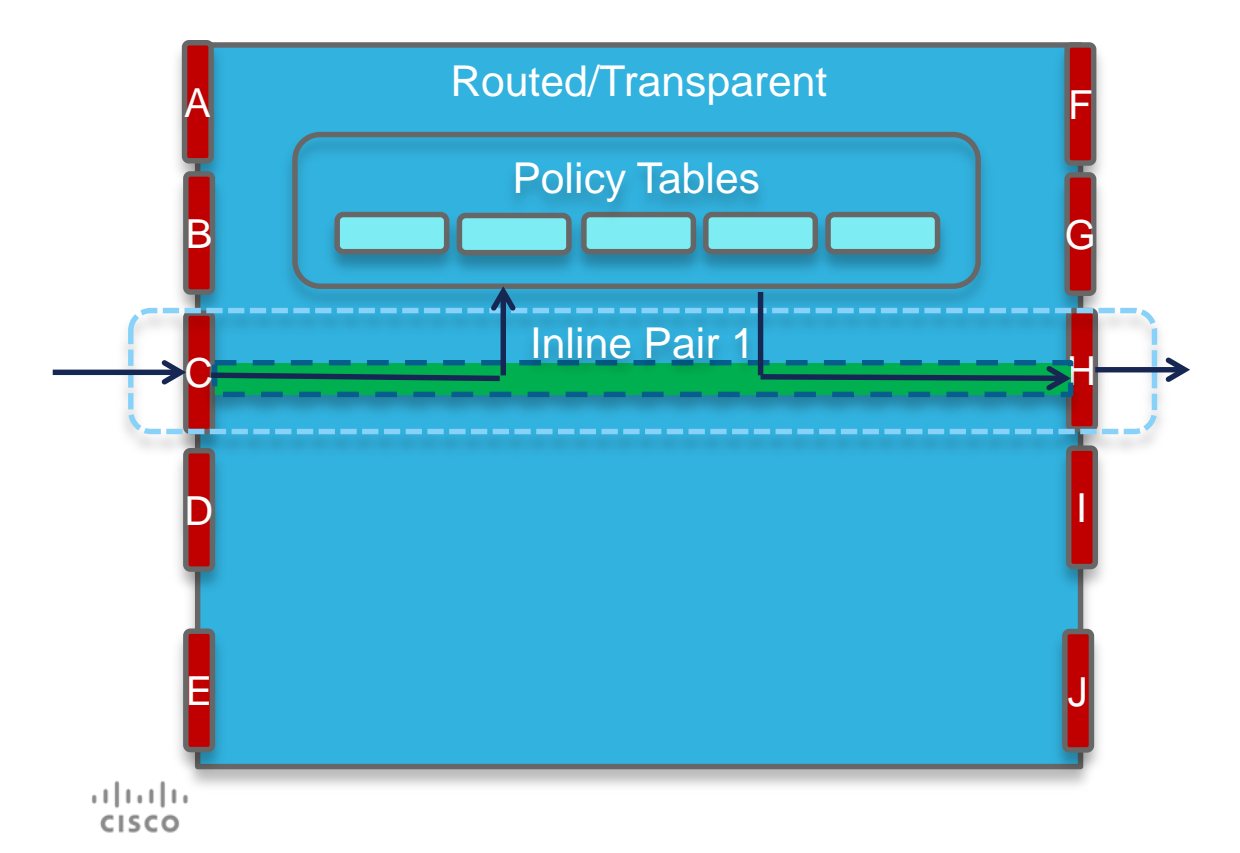

Inline Pair: Traffic passes from one member interface to another, without changing either VLAN or L3 network. It functions as a smart wire.

Inline Pairs are available regardless of whether the appliance is installed in Transparent or Routed mode.

### This is not a good candidate for most POVs. – TAC!

### FTD Interface Modes, continued...

| A<br>B | Routed/Transparent Policy Tables | F |
|--------|----------------------------------|---|
| C      | Inline Pair 1                    | H |
|        | Inline Pair 2                    |   |
|        |                                  | J |

**Inline Set**: A grouping of two or more Inline Pairs.

### This is not a good candidate for most POVs.

·ı|ı.ı|ı. cısco Set

# Prerequisites

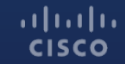

### Hardware Prerequisites

- 1. Firepower Management Console (FMC) hardware or ESXi server for virtual Management Center. Another alternative for FMC is using dCloud. Just be aware that dCloud is a shared resource, and likely will perform slower than a virtual or physical appliance.
- 2. Hardware ASA or Firepower appliance for FTD (or ESXi server for virtual)
  - ASA 5506-X, 5508-S, 5512-X, 5515-X, 5516-X, 5525-X, 5545-X, or 5555-X
  - FP-4110, 4120, 4140, or 4150
  - FP-9300 with at least one Security Module

## Have your customer setup the FirePOWER manager prior to showing up on site to avoid delays from provisioning IT resources.

### **Other Prerequisites**

- One (1) IP address for FMC
- One (1) IP address for FTD
- Default Gateway
- Netmask
- Domain Name
- DNS Information
- SMTP Gateway
- NTP (unless using the default external NTP servers)

### **Optional Prerequisites**

LDAP Connection (from FMC):

- 1-2 AD Service IP addresses or hostnames
- Username and Password to pull AD information
- Context where users are located (via DN)

User Agent:

- Windows system to install user agent
- Username and Password with privileges to access Security Logs

#### ISE:

• ISE 2.0 or 2.1 can be used as an alternate identity source instead of User Agent.

#### Qualify if you need this! Many PoVs do not and it reduces risk without this!

### Login Information

Default Username and Password for FTD is:

- Username admin
- Password Admin123

You will change these during the installation. Make sure you record the new password!

### **Traffic Prerequisites**

#### Required Ports for Cloud Connectivity and Automatic Updates

|   | 443   | HTTPS/AMPQ           | TCP | Outbound                                     |
|---|-------|----------------------|-----|----------------------------------------------|
|   | 80    | HTTP                 | TCP | Outbound                                     |
|   | 32137 | AMP                  | TCP | Outbound (Optional port. Default is now 443) |
|   | 123   | NTP                  | UDP | Outbound                                     |
| - | 443   | URL Database Updates | TCP | Outbound to database.brightcloud.com         |
|   | 80    | URL Unknown Lookups  | TCP | Outbound to service.brightcloud.com          |

#### Required Ports for Internal Connectivity

| - | 8305 | Sensor Comm. | TCP     | Bidirectional |
|---|------|--------------|---------|---------------|
| - | 53   | DNS          | TCP/UDP | Outbound      |
| - | 22   | SSH          | TCP     | Bidirectional |
| - | 514  | Syslog       | UDP     | Outbound      |
| - | 3306 | User Agent   | TCP     | Bidirectional |
| - | 443  | HTTPS        | TCP     | Bidirectional |
| - | 25   | SMTP         | TCP     | Outbound      |
| - | 8302 | eStreamer    | TCP     | Bidirectional |

### PoV Prerequisites Best Practices Summary

- First provide a demo aka "workshop".
- Delivery a BOM to assure budget.
- Develop list of what still needs to be proved.
- Commit that if you prove, they buy
- If onsite, send information to setup FMC and publish FMC software
- Gather expected IP info / open firewall ports
- Pre-installation setup Install software to point of requesting IP info
- Go onsite

### PoV Documentation and VoDs

Everything you need for PoVs

https://communities.cisco.com/docs/DOC-65405

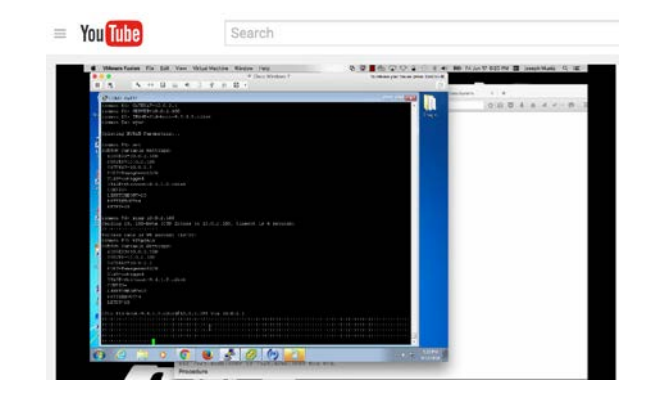

### How to setup FirePOWER manager using ESXI

http://www.thesecurityblogger.com/installing-cisco-sourcefire-firesight-defense-center-onesxi/

### Solution PoVs + Other Uses

- FirePOWER + ISE/Stealthwatch = Add an additional VM(s) to include the better together story
- FirePOWER security assessment = Goal to deliver "risk report" to show current threats and areas of concern. Free security assessment!

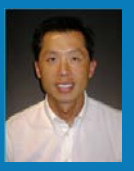

# Install Firepower Management Console (FMC)

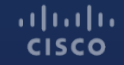

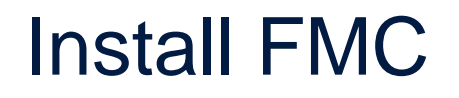

Ideally, you will already have the FMC software installed on the hardware or virtual appliance. If not, follow the instructions in the Installation Guide to install on ESXi.

Please note FMC needs to be at a software version equal or greater than the version of FTD you'll be installing on the appliance.

Instructions provided here use the Virtual FMC as the example.

- 1. Download the Installation File. It will be large (greater than 1.7GB).
- 2. Extract the file, and deploy the OVF. This will take about 5-20 minutes, depending on the server.
- 3. Start the new FMC virtual machine, and open a console. This part of the installation will take a long time possibly more than 1 hour. It would be good to go through the first three steps prior to beginning the POV.

- At the command prompt, login as "admin". The default password is "Admin123"
- 5. Configure the network settings by entering:

sudo /var/sf/bin/configure-network

FMC Test on localhost.halleen.com File View VM 10 G 10 B 💮 🕹 6 Cisco Firepower Management Center for UMWare v6.0.1 (build 1213) admin@firepower:~\$ sudo /var/sf/bin/configure-network We trust you have received the usual lecture from the local System Administrator. It usually boils down to these three things: #1) Respect the privacy of others. #2) Think before you type. #3) With great power comes great responsibility. Password: Last login: Thu Jun 30 01:01:01 UTC 2016 on cron Do you wish to configure IPv4? (y or n) y Management IP address? [192.168.45.45] 10.0.0.52 Management netmask? [255.255.255.0] Management default gateway? 10.0.0.1 Management IP address? 10.0.0.52 Management netmask? 255.255.255.0 Management default gateway? 10.0.0.1 Are these settings correct? (y or n) \_ To release cursor, press CTRL + ALT

- Login to the FMC using a web browser by going to: https://[ip address of FMC]
- Change the admin user password and complete the network settings. Remember to also change the time zone.
- You do NOT need to configure any of the updates at this time, and you also do not need a license key beginning with FMC 6.0.

#### Change Password

Use these fields to change the password for the admin account. Cisco recommends that you use a password that has at least eight alphanumeric characters of mixed case and includes at least one numeric character. Avoid using words that appear in a dictionary.

| Password |  |  |  |
|----------|--|--|--|
| rm       |  |  |  |

#### Network Settings

New

Use these fields to specify network-related information for the management interface on the appliance.

| Protocol                     | O IPv4 O IPv6 O Both |
|------------------------------|----------------------|
| IPv4 Management IP           | 10.0.0.52            |
| Netmask                      | 255.255.0            |
| IPv4 Default Network Gateway | 10.0.0.1             |
| Hostname                     | firepower            |
| Domain                       |                      |
| Primary DNS Server           |                      |
| Secondary DNS Server         |                      |
| Tertiary DNS Server          |                      |
| Time Settings                |                      |

Use these fields to specify how you want to set the time for the Defense Center.

| Set My Clock                                               | O Via NTP from   | 0.sour | efire. | pool.ntp.o | rg, 1.sou | rcefi |    |   |   |    |   |
|------------------------------------------------------------|------------------|--------|--------|------------|-----------|-------|----|---|---|----|---|
|                                                            | Manually         | 2016   | 0/     | June       | 0/        | 23    | ٥, | 4 | : | 37 | 0 |
| Current Time                                               | 2016-06-23 04:38 |        |        |            |           |       |    |   |   |    |   |
| Set Display Time Zone                                      | America/New York |        |        |            |           |       |    |   |   |    |   |
| Recurring Rule Update Imports                              |                  |        |        |            |           |       |    |   |   |    |   |
| Use these fields to schedule recurring rule updates.       |                  |        |        |            |           |       |    |   |   |    |   |
| Install Now                                                |                  |        |        |            |           |       |    |   |   |    |   |
| Enable Recurring Rule Update Imports from the Support Site |                  |        |        |            |           |       |    |   |   |    |   |
| Recurring Geolocation Updates                              |                  |        |        |            |           |       |    |   |   |    |   |

- You should be redirected after a few moments to the FMC Dashboard page. It should look like this.
- 8. Update FMC software to the latest patch, if one is available.
- 9. Now it is time to install the FTD appliance.

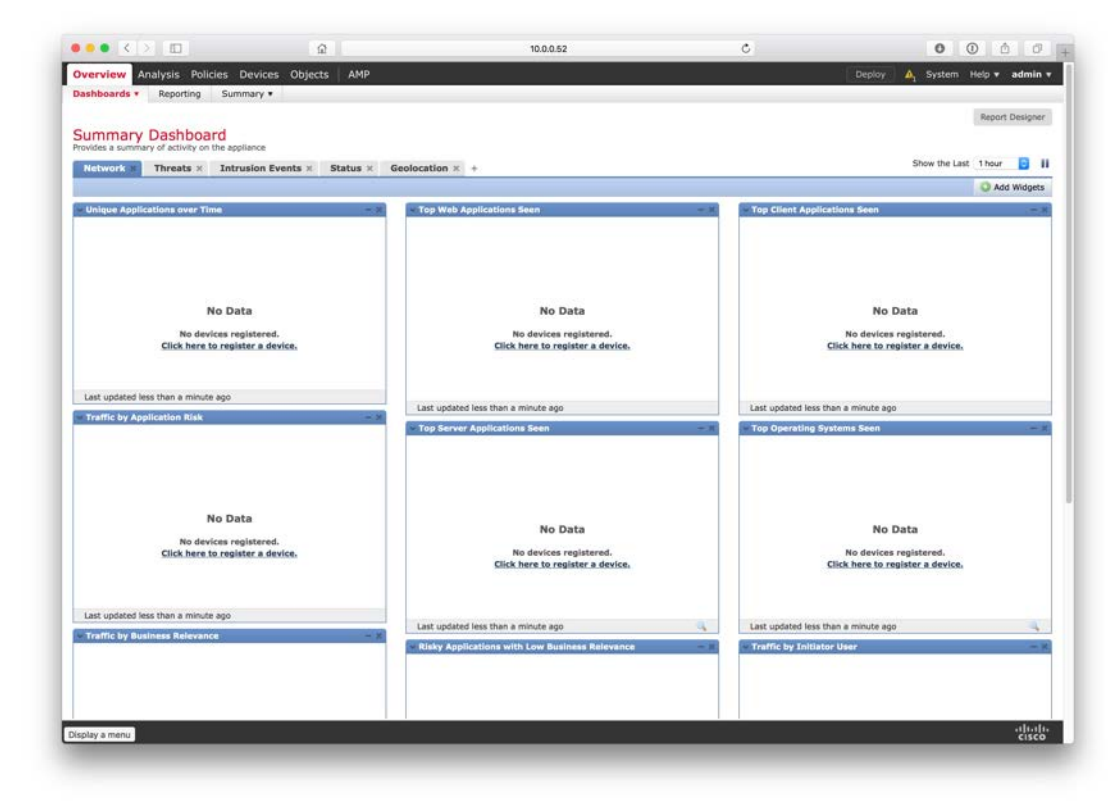

### FMC VM Performance Tips

The OVF file allocates 8GB of RAM and 4 CPUs for FMC, but this is not an optimal level for the best demo performance.

If your VMWare system has the resources to spare, the POV will perform better if you increase the values as below:

- CPU: Change from 4 Virtual Sockets, 1 Core per Socket, to 4 Virtual Sockets, 2 Cores per Socket.
- RAM: Change from 8GB, to 16GB or more.

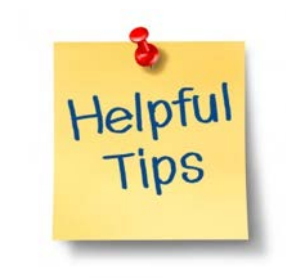

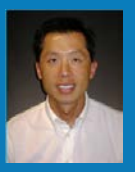

## Install FTD

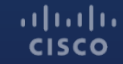

© 2015 Cisco and/or its affiliates. All rights reserved. Cisco Confidential 2

### **FTD Device Requirements**

#### ASA-5512, 5515, 5525:

These devices need to have one SSD-120 installed. Newer appliances have these by default, but older ones will not.

#### ASA-5545 and 5555:

The devices need to have two SSD-120 installed. Newer appliances will have these by default, but older ones will not.

#### ASA-5506, 5508, 5516:

These devices need to have ROMMON 1.1.8 or later installed prior to installing any FTD software. Earlier versions of ROMMON are not able to boot into FTD. *These models must have the Management interface connected to the network.* 

### FTD Device Requirements, continued

#### **FP-4100 and 9300**:

These devices require FXOS 2.0.1 to be installed prior to installing FTD 6.1 software. FXOS is the software image used to configure that hardware platform itself. FTD is the security image that runs on top of it.

# Verifying or Installing SSD ASA-5512, 5515, 5525, 5545, and 5555 only

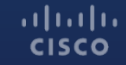

### Verify SSDs are Installed

From the CLI on the ASA, execute the 'show inventory' command.

asafirewall# **show inventory** Name: "Chassis", DESCR: "ASA 5515-X with SW, 6 GE Data, 1 GE Mgmt, AC" PID: ASA5515 , VID: V03 , SN: FTX18451114

Name: "Storage Device 1", DESCR: "Model Number: Micron\_M550\_MTFDDAK128MAY" PID: N/A , VID: N/A , SN: MXA183701NW

If you do not see the 128 GB SSD installed (2 required for ASA-5545/5555), check to see if the SSD are installed by looking at the front of the ASA.

If it appears to be installed, but not showing on the screen, power off the ASA. Then pull the drive out and reinsert it. If it still does not show up, you'll need to contact TAC.

### Updating ROMMON if necessary – ASA-5506, 5508, 5516 only

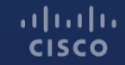

### Verify ROMMON Version

From the CLI, execute the 'show module' command.

If the version show less than 1.1.8, you need to upgrade the ROMMON.

### **Download ROMMON**

**Download Software** 

Download Cart (0 items) || Feedback Help

Downloads Home > Products > Security > Firewalls > Next-Generation Firewalls (NGFW) > ASA 5500-X with FirePOWER Services > ASA 5506-X with FirePOWER Services > ASA Rommon Software-1.1.8

#### ASA 5506-X with FirePOWER Services

| Search Expand All   Collapse All              | Release 1.1.8                                                                                      |              | Upgrad | Release Notes for 1.1.8<br>e Guide for ROMMON 1.1.8 | Add Device |
|-----------------------------------------------|----------------------------------------------------------------------------------------------------|--------------|--------|-----------------------------------------------------|------------|
| - Latest                                      | File Information                                                                                   | Release Date | *      | Size                                                |            |
| <ul> <li>All Releases</li> <li>▶ 1</li> </ul> | Firmware for ASA 5506-X, 5506W-X, 5506H-X, 5508-X, and 5516-X platforms. asa5500-firmware-1108.SPA | 02-SEP-2015  |        | 8.82 MB                                             | Download   |
|                                               |                                                                                                    |              |        |                                                     | Publish    |
|                                               |                                                                                                    |              |        |                                                     |            |
|                                               |                                                                                                    |              |        |                                                     |            |
|                                               |                                                                                                    |              |        |                                                     |            |
|                                               |                                                                                                    |              |        |                                                     |            |
|                                               |                                                                                                    |              |        |                                                     |            |
|                                               |                                                                                                    |              |        |                                                     |            |
|                                               |                                                                                                    |              |        |                                                     |            |
# Upgrade ROMMON

Copy the new ROMMON file to the ASA using the 'copy' command. Here is an example using FTP (but other protocols, like TFTP or HTTP can also be used):

ciscoasa# copy ftp://admin:test@10.0.0.6/asa5500-firmware-1108.SPA disk0:asa5500-firmware-1108.SPA

Perform the upgrade:

ciscoasa# upgrade rommon disk0:asa5500-firmware-1108.SPA

Reboot is required afterward. Verify the ASA is now using the correct ROMMON.

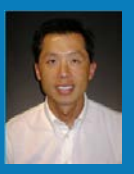

# Installing FTD on ASA Appliances

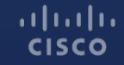

© 2015 Cisco and/or its affiliates. All rights reserved. Cisco Confidential 38

#### **Installation Notes:**

These steps are applicable in each of these conditions:

- New ASA
- Existing ASA with IPS, CX, or SFR virtual module

Please note, if installing on customer-owned ASA or ASA+SFR that FTD is a destructive installation. All existing configuration information, images, and licenses will be overwritten.

ASAs with IPS, CX, or SFR virtual modules do **not** need the modules to be uninstalled first. However the FTD installation will remove them.

# Download Boot and System Images

**Download Software** 

Expand All | Latest 6.0.1.2

610

 All Releases **v**61 6.1.0 ▶6.0

Installation of FTD on an ASA is a two-step process.

1. Install Boot Image

2. Install System Image

The Boot Image will need to be on a **TFTP Server.** 

The System Image will need to be on a HTTP or FTP Server.

Downloads Home > Products > Security > Firewalls > Next-Generation Firewalls (NGFW) > ASA 5500-X with FirePOWER Services > ASA 5525-X with FirePOWER Services > Firepower Threat Defense Software-6.1.0

#### ASA 5525-X with FirePOWER Services

| 2<br>All | Release 6.1.0                                                                                                    |                | Documentation Ro<br>Pre-Installation Utility for<br>Release Notes for | admap<br>or 6.1.0<br>or 6.1.0<br>Add Device<br>Add Notificat |
|----------|----------------------------------------------------------------------------------------------------|----------------|-----------------------------------------------------------------------|--------------------------------------------------------------|
|          | File Information                                                                                                    | Release Date 💌 | Size                                                                  |                                                              |
|          | Firepower Threat Defense on ASA with FirePOWER Services and NGFW Virtual<br>Pre-Install Utility<br>Cisco_FTD_6.1.0_Pre-install-6.0.1.999-1224.sh | 29-AUG-2016    | 31.08 MB                                                              | Download<br>Add to cart<br>Publish                           |
|          | Upgrade for Firepower Threat Defense on ASA with FirePOWER Services and N<br>GFW Virtual<br>Cisco_FTD_Upgrade-6.1.0-330.sh                       | 29-AUG-2016    | 913.86 MB                                                             | Download<br>Add to cart<br>Publish                           |
|          | Firepower Threat Defense for ASA 55XX series v6.1.0<br>ftd-6.1.0-330.pkg                                                                         | 29-AUG-2016    | 919.73 MB                                                             | Download<br>Add to cart<br>Publish                           |
|          | Firepower Threat Defense v6.1.0 boot image for ASA 5512/5515/5525/5545/5555<br>devices<br>ftd-boot-9.6.2.0.cdisk                                 | 29-AUG-2016    | 96.49 MB                                                              | Download<br>Add to cart<br>Publish                           |

🕍 Download Cart (0 items) [+] Feedback Help

### Install Boot Image

Copy the boot image to the ASA.

- 1. Reboot the ASA, and interrupt the boot by hitting BREAK or ESC.
- 2. Connect an interface to the network. On ASA-5506/5508/5516, this must be the Management interface. On other ASA models, it can be any interface.

#### Install Boot Image, continued...

#### 3. From ROMMON mode, install the Boot Image:

```
rommon \#0> address 10.0.0.7
rommon #1> server 10.0.0.60
rommon #2> file ftd-boot-96.x.x.x.cdisk
rommon #3> ping 10.0.0.60
Sending 20, 100-byte ICMP Echoes to 10.0.0.60, timeout is 4
seconds:
Success rate is 95 percent (19/20)
rommon #4> set
ROMMON Variable Settings:
  ADDRESS=10.0.0.7
  SERVER=10.0.0.60
 GATEWAY=0.0.0.0
                                               networks.
  PORT=Management0/0
 VLAN=untagged
  TMAGE=ftd-boot-96.x.x.x.cdisk
  CONFTG=
  LINKTIMEOUT=20
  PKTTIMEOUT=4
  RETRY=20
```

rommon #5> **sync** 

Updating NVRAM Parameters...

cisco rommon #6> tftp

'interface' is not required on ASA-5506/5508/5516 'address' is the temporary IP address of the ASA. 'server' should be your TFTP Server, containing the boot image. 'gateway' is only needed if the ASA and TFTP server are on different networks. 'file' is the FTD Boot Image you downloaded from CCO.

On the ASA-5506/5508/5516, the boot file will end with .lfbff On other ASA-5500-X, the boot file will end with .cdisk

When you type 'tftp', you file will copy from your server to the ASA and then you will reboot and wait for the boot image to load.

## Install the System Image

After the ASA boots into the Boot Image, from CLI, type:

> setup

Follow the setup script:

Cisco FTD Boot 6.0.0 (96.2.2.11) Type ? for list of commands firepower-boot>setup

> Welcome to Cisco FTD Setup [hit Ctrl-C to abort] Default values are inside []

Enter a hostname [firepower]: ftd-5506 Do you want to configure IPv4 address on management interface?(y/n) [Y]:

ıılıılıı cısco

Install the System Image:

firepower-boot>system install noconfirm http://10.0.0.129/ftd-6.1.0-xxx.pkg

Do you want to continue? [y/N] y Erasing disk0 ... Verifying Downloading ...

If you don't add 'noconfirm' the install will timeout unless you are watching the console and answer the prompt (about 5-10 minutes into the installation):

 Package Detail
 Description:
 Cisco ASA-FTD 6.1.0-xxx System Install

 Requires reboot:
 Yes

Do you want to continue with upgrade? [y]:

#### Login, Accept the EULA:

firepower login: admin
Password:
You must accept the EULA to continue.
Press <ENTER> to display the EULA:

(press the spacebar 17 times to scroll through the EULA) OR, press "Q" to jump to end of EULA

Please enter 'YES' or press <ENTER> to AGREE to the EULA:

System initialization in progress. Please stand by. You must change the password for 'admin' to continue. Enter new password:

Create a new password now.

Setup Script launches automatically:

You must configure the network to continue. You must configure at least one of IPv4 or IPv6. Do you want to configure IPv4? (y/n) [y]: Do you want to configure IPv6? (y/n) [n]: Configure IPv4 via DHCP or manually? (dhcp/manual) [manual]: Enter an IPv4 address for the management interface [192.168.45.45]: 10.0.0.6 Enter an IPv4 netmask for the management interface [255.255.255.0]: Enter the IPv4 default gateway for the management interface [192.168.45.1]: 10.0.0.1 Enter a fully qualified hostname for this system [firepower]: ftd-5506 Enter a comma-separated list of DNS servers or 'none' []: 10.0.0.114,10.0.0.115,10.0.0.116 Enter a comma-separated list of search domains or 'none' []: example.com If your networking information has changed, you will need to reconnect.

Finalize installation:

Manage the device locally? (yes/no) [yes]: Configuring firewall mode to routed

In most POVs, you will not want to manage the device locally, and will want to use FMC instead.

Local Management is used mainly for small-customer firewall deployments where simplicity is more important than visibility, and where IPS or AMP is **not** a focus.

In POV deployments, using SPAN and Inline-TAP modes, it doesn't matter whether the firewall is configured in Routed or Transparent mode. Routed is the default.

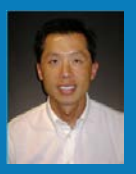

# Installing FTD on FP-4100 or 9300

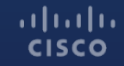

© 2015 Cisco and/or its affiliates. All rights reserved. Cisco Confidential 48

#### **Installation Notes:**

These steps are applicable in each of these conditions:

- New 4100 or 9300
- Existing 4100 or 9300 with no images assigned to security modules

The initial configuration steps performed via the console will allow for access into the Firepower Chassis Manager GUI.

Firepower Chassis Manager is used for the management of the FX-OS supervisor and well as the orchestration of the security module(s), including interface allocation as well as image assignment (ASA or FTD).

If Password Recovery is needed for FX-OS, please follow the TechZone article here.

### Download FX-OS and FTD images for 9300

FX-OS 2.0.1 is needed for compatibility with FTD 6.1.

| Release Date<br>23-JUN-2016 | FXOS Comp<br>Release I<br>Size<br>0.73 MB | Patibility Guide Add Device<br>Notes for 2.0.1 | Firepower 9300 Sect<br>Search                                                                                                    | Release 6.1.0                                                                                                    | D have D a                                                                                                    | Documentation Roadma<br>Pre-Installation Utility for 6.1<br>Release Notes for 6.1                                                                                                    | <ul> <li>P ■ Add Device</li> <li>0</li> <li>Add Notification</li> </ul>                                                                                                    |
|-----------------------------|-------------------------------------------|------------------------------------------------|----------------------------------------------------------------------------------------------------|----------------------------------------------------------------------------------------------------|----------------------------------------------------------------------------------------------------|----------------------------------------------------------------------------------------------------|----------------------------------------------------------------------------------------------------|
| Release Date<br>23-JUN-2016 | FXOS Comp<br>Release 1<br>Size<br>0.73 MB | Download                                       | Search                                                                                                    | Release 6.1.0                                                                                                    |                                                                                                    | Documentation Roadma<br>Pre-Installation Utility for 6.1<br>Release Notes for 6.1                                                                                                    | <ul> <li>Add Device</li> <li>Add Notification</li> </ul>                                                                                                    |
| Release Date<br>23-JUN-2016 | Size<br>0.73 MB                           | Download<br>Add to cart                        | Expand All   Collapse All                                                                                                    | Release 6.1.0                                                                                                    | Diana Data an                                                                                                    | Pre-Installation Utility for 6.1<br>Release Notes for 6.1                                                                                                    | .0 Add Notification                                                                                                    |
| 23-JUN-2016                 | 0.73 MB                                   | Download Add to cart                           | ▼l atest                                                                                                    | Eile Information                                                                                                    | D.I                                                                                                    |                                                                                                    |                                                                                                    |
|                             |                                           |                                                | 6012                                                                                                    |                                                                                                    | Release Date +                                                                                                    | Size                                                                                                    |                                                                                                    |
|                             |                                           | Publish                                        | 6.1.0                                                                                                    | Firepower Threat Defense v6.1.0 on FXOS Pre-Install Utility<br>Cisco_FTD_SSP_6.1.0_Pre-install-6.0.1.999-1224.sh                                                                                | 29-AUG-2016                                                                                                    | 31 07 MB                                                                                                    | Download                                                                                                    |
| 16-AUG-2016                 | 0 73 MB                                   | Download<br>Add to cart                        | €.1 6.1 6.0                                                                                                    |                                                                                                    |                                                                                                    | _                                                                                                    | Add to cart Publish                                                                                                    |
| 23-JUN-2016                 | 715.15 MB                                 | Publish<br>Download<br>Add to cart             | 10.0                                                                                                    | Firepower Threat Defense v6.1.0 on FXOS<br>Cisco_FTD_SSP_Upgrade-6 10-330 sh                                                                                                    | 29-AUG-2016                                                                                                    | 722.40 MB                                                                                                    | Download<br>Add to cart                                                                                                    |
|                             |                                           | Publish                                        |                                                                                                    | Eiropawar Thrast Defense wit 1 ap EVOS                                                                                                    | 20 ALIG 2018                                                                                                    | 701 07 MP                                                                                                    | Publish                                                                                                    |
| 16 AUG-2016                 | 715.17 MB                                 | Download<br>Add to cart                        |                                                                                                    | cisco-ftd.6.1.0.330.SPA.csp                                                                                                    | 23-400-2010                                                                                                    | 121.37 110                                                                                                    | Add to cart                                                                                                    |
|                             | 16-AUG-2016<br>23-JUN-2016<br>16 AUG 2016 | 23-JUN-2016 715 15 MB<br>16 AUG 2016 715.17 MB | 10-AUX-2016 0.75 hills Download<br>Add to cart<br>Publish<br>23-JUN-2016 715 15 MB Download<br>Add to cart<br>Publish<br>16 AUG 2016 715.17 MB Download<br>Add to cart<br>Publish | Add to cart     Publish     Add to cart     Publish     Add to cart     Publish     Add to cart     Publish     Add to cart     Publish     Add to cart     Publish     Add to cart     Publish | •6.1     •6.1     •6.1     •6.1     •6.0     •6.1     •6.0     •6.1     •6.0     •6.1     •6.0     •6.1     •6.0     •6.0     •6.1     •6.0     •6.0     •6.0     •6.0     •6.0     •6.0     •6.0     •6.0     •6.0     •6.0     •6.0     •6.0     •6.0     •6.0     •6.0     •6.0     •6.0     •6.0     •6.0     •6.0     •6.0     •6.0     •6.0     •6.0     •6.0     •6.0     •6.0     •6.0     •6.0     •6.0     •6.0     •6.0     •6.0     •6.0     •6.0     •6.0     •6.0     •6.0     •6.0     •6.0     •6.0     •6.0     •6.0     •6.0     •6.0     •6.0     •6.0     •6.0     •6.0     •6.0     •6.0     •6.0     •6.0     •6.0     •6.0     •6.0     •6.0     •6.0     •6.0     •6.0     •6.0     •6.0     •6.0     •6.0     •6.0     •6.0     •6.0     •6.0     •6.0     •6.0     •6.0     •6.0     •6.0     •6.0     •6.0     •6.0     •6.0     •6.0     •6.0     •6.0     •6.0     •6.0     •6.0     •6.0     •6.0     •6.0     •6.0     •6.0     •6.0     •6.0     •6.0     •6.0     •6.0     •6.0     •6.0     •6.0     •6.0     •6.0     •6.0     •6.0     •6.0     •6.0     •6.0     •6.0     •6.0     •6.0     •6.0     •6.0     •6.0     •6.0     •6.0     •6.0     •6.0     •6.0     •6.0     •6.0     •6.0     •6.0     •6.0     •6.0     •6.0     •6.0     •6.0     •6.0     •6.0     •6.0     •6.0     •6.0     •6.0     •6.0     •6.0     •6.0     •6.0     •6.0     •6.0     •6.0     •6.0     •6.0     •6.0     •6.0     •6.0     •6.0     •6.0     •6.0     •6.0     •6.0     •6.0     •6.0     •6.0     •6.0     •6.0     •6.0     •6.0     •6.0     •6.0      •6.0     •6.0     •6.0     •6.0     •6.0     •6.0     •6.0     •6.0     •6.0     •6.0     •6.0     •6.0     •6.0     •6.0     •6.0     •6.0     •6.0     •6.0     •6.0     •6.0     •6.0     •6.0     •6.0     •6.0     •6.0     •6.0     •6.0     •6.0     •6.0     •6.0     •6.0     •6.0     •6.0     •6.0     •6.0     •6.0     •6.0     •6.0     •6.0     •6.0     •6.0     •6.0     •6.0     •6.0     •6.0     •6.0     •6.0     •6.0     •6.0     •6.0     •6.0     •6.0     •6.0     •6.0     •6.0     •6.0     •6.0 | 164/05/2016 0/3 his Download +6.1 Add to cart Publish 16 AUG 2016 715.17 MB Download Add to cart Publish Publish Firepower Threat Defense v6.1.0 on FXOS Cisco_FTD_SSP_Lipgrade.6 10.330 sh Firepower Threat Defense v6.1.0 on FXOS Cisco_ftd 6.10.330.SPA.csp 29.AUG-2016 Cisco_ftd 6.10.330.SPA.csp | <ul> <li>+6.1</li> <li>Add to cart</li> <li>Publish</li> <li>Add to cart</li> <li>Publish</li> <li>Firepower Threat Defense v6.1.0 on FXOS</li> <li>Ciscn_FTD_SSP_Uhgrade-6 1 0.330 sh</li> <li>Firepower Threat Defense v6.1.0 on FXOS</li> <li>Ciscn_FTD_SSP_Uhgrade-6 1 0.330 sh</li> <li>Firepower Threat Defense v6.1.0 on FXOS</li> <li>Ciscn_FTD_SSP_Uhgrade-6 1 0.330 sh</li> <li>Firepower Threat Defense v6.1.0 on FXOS</li> <li>Ciscn_FTD_SSP_Uhgrade-6 1 0.330 sh</li> </ul> |

#### Download FX-OS and FTD images for 4100 Series

FX-OS 2.0.1 is needed for compatibility with FTD 6.1.

| Downloads Home > Products<br>Firepower Extensible Opera | s 2 Security 2 Firewalls 2 Next-Generation Firewalls (NGI<br>tting System-2.0.1 | FW) > Firepower 4100 Series > Firepow | er 4120 Secunty Applian                     | ce >                    | Downloads Home 2 Product<br>Firepower Threat Defense | ts / Security / Firewalls / Next-Generation Firewalls (NGEW) / Fire<br>Software-6.1.0                       | power 4100 Senes * Hrepow | er 4120 Security Appliance                                    | ,                      |
|---------------------------------------------------------|---------------------------------------------------------------------------------|---------------------------------------|---------------------------------------------|-------------------------|------------------------------------------------------|----------------------------------------------------------------------------------------------------|---------------------------|---------------------------------------------------------------|------------------------|
| Firepower 4120 Secu                                     | irity Appliance                                                                 |                                       |                                             |                         | Firepower 4120 Sec                                   | urity Appliance                                                                                             |                           |                                                               |                        |
| Search                                                  | Release 2.0.1                                                                   |                                       | FXOS Compatibility G<br>Release Notes for 2 | uide 📕 Add Device       | Scarch                                               | Release 6.1.0                                                                                               |                           | Documentation Roadmar<br>Pre-Installation   Itility for 6.1 ( | Add Device             |
| ▼Latest                                                 | File Information                                                                | Release Date                          | Size                                        | Size                    |                                                      |                                                                                                    |                           | Release Notes for 6.1.0                                       | Add Notification       |
| 1.1.4                                                   | MIBS zip for Firepower FX-OS image<br>firepower-mibs 2.0.1.37 zip               | 23-JUN-2016                           | 0.73 MB                                     | Download                |                                                      | File Information                                                                                            | Release Date 🔹            | Size                                                          |                        |
| firmware<br>▼All Releases<br>▼2<br>201<br>▶1            |                                                                                 |                                       |                                             | Add to cart Publish     | 6.1.0                                                | Firepower Threat Defense v6.1.0 on FXOS Pre-Install Utility<br>Cisco FTD SSP 610 Pre-install 601999 1224 sh | 29-AUG-2016               | 31.07 MB                                                      | Download               |
|                                                         | MIBS zip for Firepower FX-OS image<br>firepower-mibs 2.0.1.68 zip               | 16-AUG-2016                           | 0.73 MB                                     | Download<br>Add to cart | •6.1<br><b>6.1.0</b><br>•6.0                         |                                                                                                    |                           |                                                               | Add to cart<br>Publish |
|                                                         |                                                                                 |                                       |                                             | Publish                 |                                                      | Firepower Threat Defense v6.1.0 on FXOS                                                                     | 29-AUG-2016               | 722.40 MB                                                     | Download               |
|                                                         | FX-OS image for Firepower<br>fxos-k9 2.0.1.37.SPA                               | 23-JUN-2016                           | 715.15 MB                                   | Download                |                                                      | Cisto_F1D_33F_0pgrade0.104300.3it                                                                           |                           | [                                                             | Add to cart            |
|                                                         |                                                                                 |                                       |                                             | Add to cart             |                                                      |                                                                                                    |                           | 1                                                             | Publish                |
| Г                                                       | FX-OS image for Firepower                                                       | 18-AUG-2018                           | 715.17 MB                                   | Publish                 |                                                      | Firepower Threat Defense v6.1.0 on FXOS                                                                     | 29-AUG-2016               | 721.97 MB                                                     | Download               |
| FX-0<br>fxos                                            | fxos-k9 2.0 1.68 SPA                                                            |                                       |                                             | Add to cart             |                                                      | usuntuto. n. coutor n. cap                                                                                  |                           | 1                                                             | Add to cart            |
|                                                         |                                                                                 |                                       |                                             | Publish                 | -                                                    |                                                                                                    |                           | <b>.</b>                                                      | Publish                |

# Initial configuration of FX-OS on new 4100/9300

Verify the following physical connections on the FXOS chassis:

The console port is physically connected to a computer terminal or console server.
 The 1Gbps Ethernet management port is connected

Connect to the console port and power on FX-OS chassis. When an unconfigured system boots, a Setup Wizard prompt is presented requesting for information needed to manage the chassis.

\*Detailed steps outlined in the FX-OS 2.x Configuration Guide here.

# Initial configuration of FX-OS Example

Enter the setup mode; setup newly or restore from backup. (setup/restore) ? setup You have chosen to setup a new Fabric interconnect. Continue? (y/n): y Enforce strong password? (y/n) [y]: n Enter the password for "admin": <newpassword> Confirm the password for "admin": <newpassword> Enter the system name: FP4100-1 Physical Switch Mgmt0 IP address : 10.95.61.49 Physical Switch Mgmt0 IPv4 netmask: 255.255.255.240 IPv4 address of the default gateway: 10.95.61.62 Configure the DNS Server IP address? (yes/no) [n]: yes DNS IP address: 171.70.168.183 Configure the default domain name? (yes/no) [n]: yes Default domain name: IrvineLab.demo

Following configurations will be applied: Switch Fabric=A System Name=FP4100-a Enforce Strong Password=no Physical Switch Mgmt0 IP Address=10.95.61.49 Physical Switch Mgmt0 IP Netmask=255.255.255.240 Default Gateway=10.95.61.62 IPv6 value=0 DNS Server=171.70.168.183 Domain Name=IrvineLab.demo Apply and save the configuration (select 'no' if you want to re-enter)? (yes/no): **yes** 

### View Management IP of 4100/9300 Chassis

To view the current IPv4 management IP address: Set the scope for fabric-interconnect a: FP4100-1-A# **scope fabric-interconnect a** View the IP: FP4100-1-A /fabric-interconnect # **show** 

| FP41<br>FP41 | P4100-1-A# scope fabric-interconnect a<br>P4100-1-A /fabric-interconnect # show |              |             |                 |     |      |         |     |      |         |        |             |
|--------------|---------------------------------------------------------------------------------|--------------|-------------|-----------------|-----|------|---------|-----|------|---------|--------|-------------|
| Fabi         | ic In                                                                           | nterconnect: |             |                 |     |      |         |     |      |         |        |             |
|              | ID                                                                              | OOB IP Addr  | OOB Gateway | 00B Netmask     | OOB | IPv6 | Address | OOB | IP∨6 | Gateway | Prefix | Operability |
|              | •                                                                               |              |             |                 |     |      |         |     |      |         |        |             |
|              | Α                                                                               | 10.95.61.49  | 10.95.61.62 | 255.255.255.240 | ::  |      |         | • • |      |         | 64     | Operable    |

# Change Management IP of 4100/9300 Chassis

If the chassis was previously configured, the Setup wizard will not be displayed. The management IP address will need to be manually changed.

Enter the following command to configure a new management IP address and gateway:

FP4100-1-A /fabric-interconnect # **set out-of-band ip** <ip\_address> **netmask** <network\_mask> **gw** <gateway\_ip\_address> Commit the transaction to the system configuration: FP4100-1-A /fabric-interconnect # **commit-buffer** 

FP4100-1-A /fabric-interconnect # set out-of-band ip 10.95.61.49 netmask 255.255.255.240 gw 10.95.61.62
FP4100-1-A /fabric-interconnect # commit-buffer

\*Information about viewing and changing management IP available in FX-OS 2.x Configuration Guide <u>here</u>.

ıı|ııı|ıı cısco

# Access Firepower Chassis Manager

With Management IP defined, we will be using the Firepower Chassis Manager GUI to finish the configuration. Using a supported browser:

Mozilla Firefox – Version 42 and later Google Chrome – Version 47 and later

enter the following URL in the address bar:

https://<chassis\_mgmt\_ip\_address>

where <*chassis\_mgmt\_ip\_address*> is the IP address of the FXOS chassis that you entered during initial configuration.

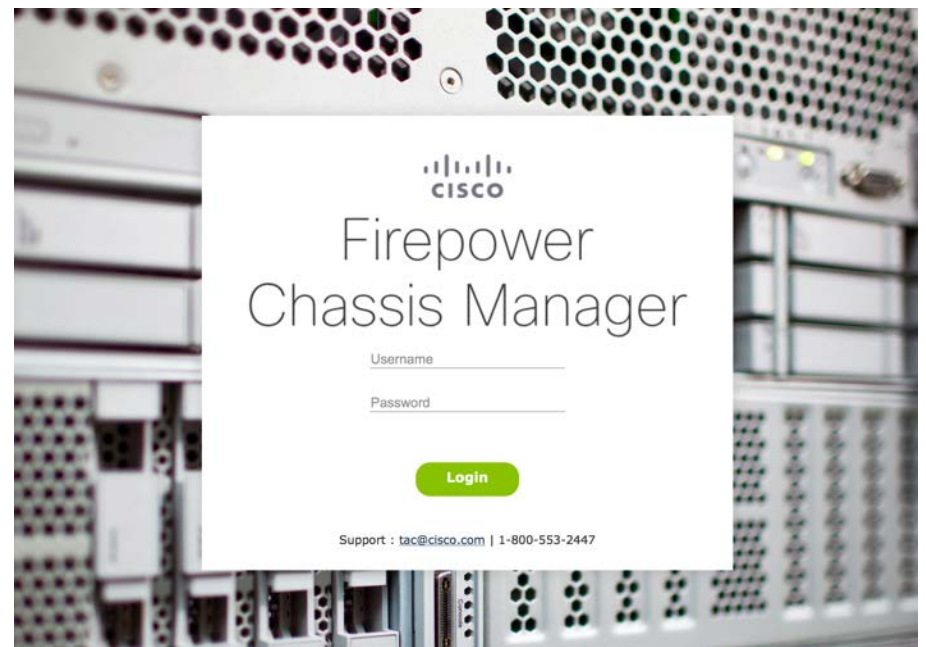

# Upload FX-OS and FTD Images to FCM

From the FCM interface, go to System>Updates:

| Overview Interfaces        | Logical Devices Se | ecurity Engine | Platform Settings |              |               | System                 | Tools Help admin |
|----------------------------|--------------------|----------------|-------------------|--------------|---------------|------------------------|------------------|
|                            |                    |                |                   |              | Configuration | Licensing Updates      | User Management  |
| Available Updates          |                    |                |                   |              |               | C Refresh Upload Image | Filter.          |
| Image Name                 |                    |                | Туре              | Version      | Status        | Build Date             |                  |
| fxos-k9.2.0.1.23.SPA       |                    |                | platform-bundle   | 2.0(1.23)    | Installed     | 05/18/2016             | iii              |
| fxos-k9.2.0.1.37.SPA       |                    |                | platform-bundle   | 2.0(1.37)    | Not-Installed | 06/11/2016             | M 8              |
| fxos-k9.1.1.4.95.SPA       |                    |                | platform-bundle   | 1.1(4.95)    | Not-Installed | 03/24/2016             | M 6              |
| fxos-k9.2.0.1.4.SPA        |                    |                | platform-bundle   | 2.0(1.4)     | Not-Installed | 04/06/2016             | P. 0             |
| cisco-asa.100.15.20.22.csp |                    |                | asa               | 100.15.20.22 | Not-Installed | 11/17/2015             | ii -             |
| cisco-ftd.6.1.0.247.csp    |                    |                | ftd               | 6.1.0.247    | Not-Installed | 06/16/2016             | ũ                |
| cisco-ftd.6.1.0.195.csp    |                    |                | ftd               | 6.1.0.195    | Not-Installed | 04/25/2016             | ii ii            |
| cisco-ftd.6.1.0.254.csp    |                    |                | ftd               | 6.1.0.254    | Not-Installed | 06/20/2016             |                  |

# Upload FX-OS and FTD Images to FCM Cont'd

Click Upload Image, individually upload the FX-OS and FTD images

| Upload In     | mage           |        | ?>     |
|---------------|----------------|--------|--------|
| Select File : |                |        |        |
| Browse        | fxos-k9.2.0.1. | 37.SPA |        |
|               |                | Upload | Cancel |

| Upload Ir              | nage            |              | ?>     |
|------------------------|-----------------|--------------|--------|
| elect File :<br>Browse | cisco-ftd.6.1.0 | .254.SPA.csp |        |
|                        |                 | Upload       | Cancel |

# Upload FX-OS and FTD Images to FCM

#### Both images should now exist in FCM.

| Overview Interfaces Logical Devices Security Engine Platfo | orm Settings    |              |              |               |           | System       | Tools Help admin |
|------------------------------------------------------------|-----------------|--------------|--------------|---------------|-----------|--------------|------------------|
|                                                            |                 |              |              | Configuration | Licensing | Updates      | User Management  |
| Available Updates                                          |                 |              |              | (             | C Refresh | Upload Image | Filter ×         |
| Image Name                                                 | Туре            | Version      | Status       |               | Build Da  | te           |                  |
| fxos-k9.2.0.1.23.SPA                                       | platform-bundle | 2.0(1.23)    | Installed    |               | 05/18/20  | 16           | ü                |
| fxos-k9.2.0.1.37.SPA                                       | platform-bundle | 2.0(1.37)    | Not-Installe | d             | 06/11/20  | 16           | <b>M</b> 0       |
| fxos-k9.1.1.4.95.SPA                                       | platform-bundle | 1.1(4.95)    | Not-Installe | d             | 03/24/20  | 16           | M 6              |
| fxos-k9.2.0.1.4.SPA                                        | platform-bundle | 2.0(1.4)     | Not-Installe | d             | 04/06/20  | 16           | M 8              |
| cisco-asa.100.15.20.22.csp                                 | asa             | 100.15.20.22 | Not-Installe | d             | 11/17/20  | 15           | iii              |
| cisco-ftd.6.1.0.247.csp                                    | ftd             | 6.1.0.247    | Not-Installe | d             | 06/16/20  | 16           | 6                |
| cisco-ftd.6.1.0.195.csp                                    | ftd             | 6.1.0.195    | Not-Installe | d             | 04/25/20  | 16           |                  |
| cisco-ftd.6.1.0.254.csp                                    | ftd             | 6.1.0.254    | Not-Installe | d             | 06/20/20  | 16           | 6                |

# Upgrade FX-OS Image

2.0(1.23) is currently installed, we will upgrade to 2.0(1.37). Click the Upgrade icon next to the correct image.

| Overview Interfaces Logical Devices Security Engine Platfor | rm Settings     |              |               |            | System       | Tools Help admin |
|-------------------------------------------------------------|-----------------|--------------|---------------|------------|--------------|------------------|
|                                                             |                 |              | Configuration | Licensing  | Updates      | User Management  |
| Available Updates                                           |                 |              |               | C Refresh  | lpload Image | Filter. ×        |
| Image Name                                                  | Туре            | Version      | Status        | Build Date |              |                  |
| fxos-k9.2.0.1.23.SPA                                        | platform-bundle | 2.0(1.23)    | Installed     | 05/18/2016 | 2            | 8                |
| fxos-k9.2.0.1.37.SPA                                        | platform-bundle | 2.0(1.37)    | Not-Installed | 06/11/2016 | -            | <b>→</b> % 8     |
| fxos-k9.1.1.4.95.SPA                                        | platform-bundle | 1.1(4.95)    | Not-Installed | 03/24/2016 | i.           | Upgrade          |
| fxos-k9.2.0.1.4.SPA                                         | platform-bundle | 2.0(1.4)     | Not-Installed | 04/06/2016 |              | <b>M</b> 8       |
| cisco-asa.100.15.20.22.csp                                  | asa             | 100.15.20.22 | Not-Installed | 11/17/2015 |              | 8                |
| cisco-ftd.6.1.0.247.csp                                     | ftd             | 6.1.0.247    | Not-Installed | 06/16/2016 | i            | 5                |
| cisco-ftd.6.1.0.195.csp                                     | ftd             | 6.1.0.195    | Not-Installed | 04/25/2016 | 1            | 6                |
| cisco-ftd.6.1.0.254.csp                                     | ftd             | 6.1.0.254    | Not-Installed | 06/20/2016 | i            |                  |

# Upgrade FX-OS image Cont'd

Accept warning message.

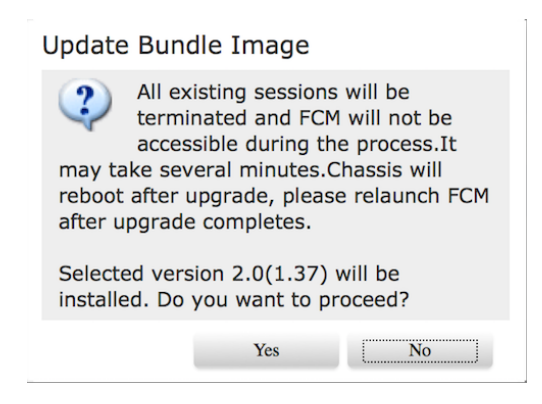

Upgrade might take a little time, so be patient.

# **FX-OS Upgrade Completed**

The chassis will reboot to finish the upgrade. The Overview dashboard should now indicate the new FX-OS image version after logging back into FCM after the reboot.

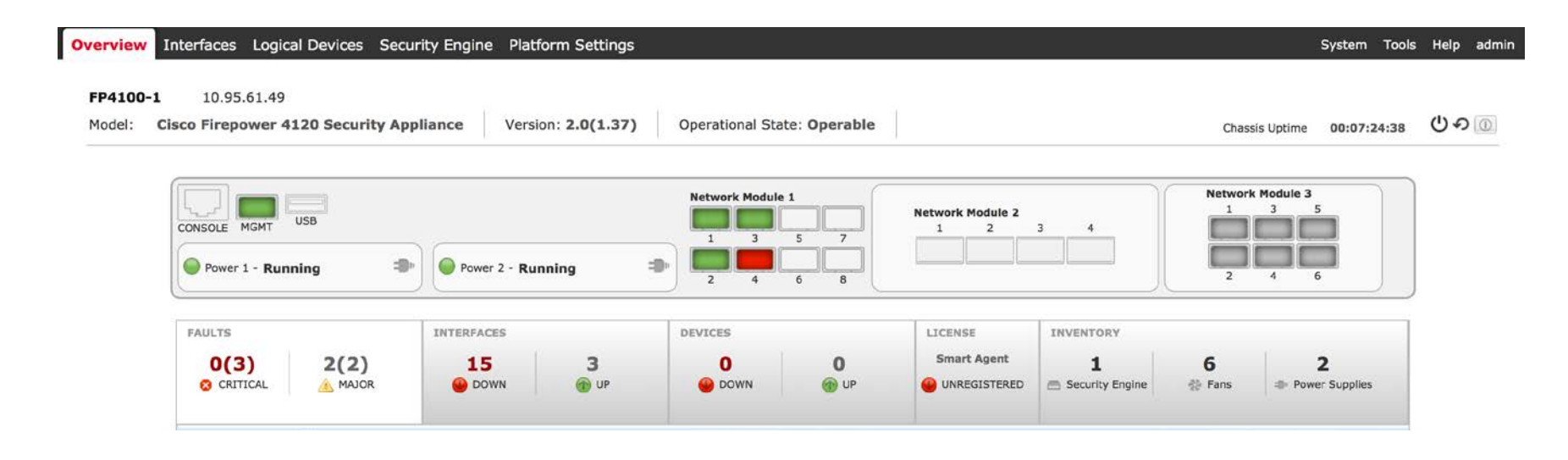

### Enable Interfaces that will be Assigned to FTD

Under Interfaces, enable the interfaces that will be assigned to FTD. In this example, we will assign interfaces Ethernet 1/1 - 1/3 to FTD.

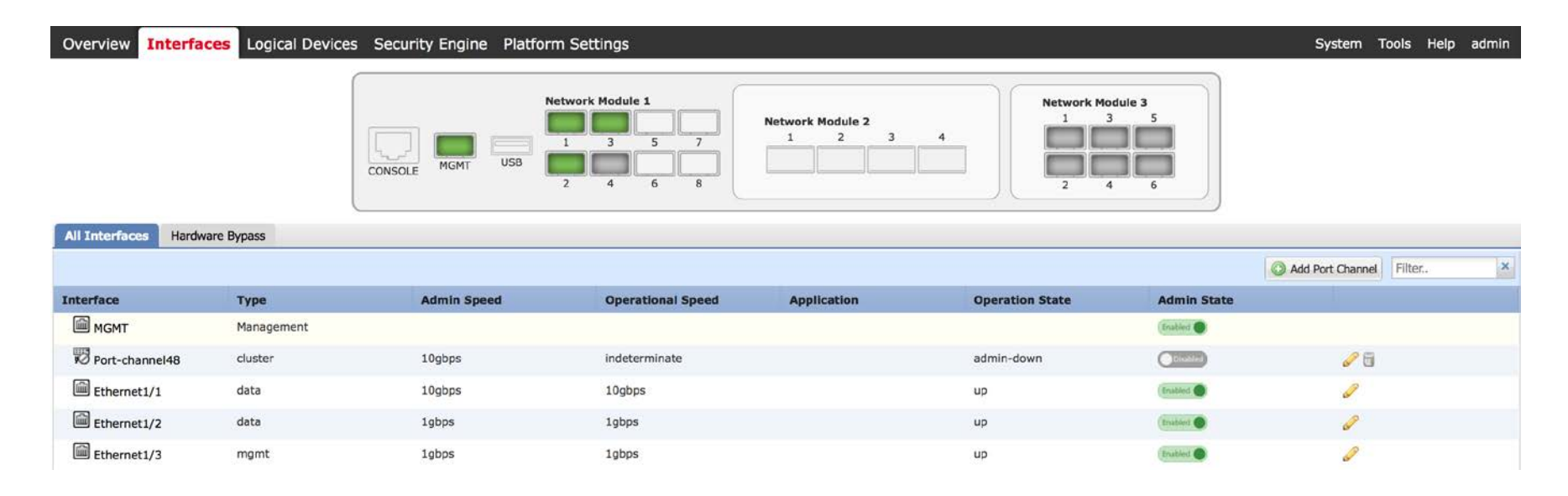

#### Configure interfaces, define one interface for FTD MGMT

Edit the interfaces to modify the speed and type of interface. One interface MUST be defined as MGMT for FTD (in this example Ethernet 1/3).

| All Interfaces Hardw | are Bypass |             |                   |                      |                 |             |                  |            |
|----------------------|------------|-------------|-------------------|----------------------|-----------------|-------------|------------------|------------|
|                      |            |             |                   |                      |                 |             | Add Port Channel | Filter., × |
| Interface            | Туре       | Admin Speed | Operational Speed | Application          | Operation State | Admin State |                  |            |
| MGMT                 | Management |             |                   |                      |                 | Truthed     |                  | [          |
| Port-channel48       | cluster    | 10gbps      | indeterminate     |                      | admin-down      | Cludded     | 08               |            |
| Ethernet1/1          | data       | 10gbps      | 10gbps            |                      | up              | (Inabled    | 0                |            |
| Ethernet1/2          | data       | 1gbps       | 1gbps             |                      | up              | (Inabled    | 0                |            |
| Ethernet1/3          | mgmt       | 1gbps       | lgbps             |                      | up              | (Inshied    | 0                |            |
| Ethernet1/4          | data       | 1gbps       | Edit Interface    | - Ethernet1/3        | admin-down      | Distiet     | 0                |            |
| Ethernet1/5          | data       | 10gbps      | Name: E           | ithernet1/3 Z Enable | sfp-not-present | Onubled     | 0                |            |
| Ethernet1/6          | data       | 10gbps      | Admin Speed:      | labos v              | sfp-not-present | Duistie     | 0                |            |
| Ethernet1/7          | data       | 10gbps      |                   | -John Marine         | sfp-not-present | Oustee      | 0                |            |
| Ethernet1/8          | data       | 10gbps      |                   |                      | sfp-not-present | Chukled     | Ø                |            |
| Ethernet2/1          | data       | 40gbps      |                   | OK Cancel            | sfp-not-present | Duistie     | / 🖯              |            |
| 63                   |            |             |                   |                      |                 | _           |                  |            |

#### Assign FTD Image to the Security Module

#### Go to Logical Devices, click Add Device.

| Overview       | Interfaces Logical Devices                 | Security Engine       | Platform Settings |                                       |                 | System Tools Help admir |
|----------------|--------------------------------------------|-----------------------|-------------------|---------------------------------------|-----------------|-------------------------|
| No logical dev | ices available. Click on Add Device to add | a new logical device. |                   |                                       |                 | C Refresh O Add Device  |
|                |                                            |                       | Add Device        |                                       | ( <u>?</u> )[X) |                         |
|                |                                            |                       | Device Name:      | · · · · · · · · · · · · · · · · · · · |                 |                         |
|                |                                            |                       | Template:         | Cisco: Adaptive Security Applianc 💙   |                 |                         |
|                |                                            |                       | Image Version:    | 100.15.20.22                          |                 |                         |
|                |                                            |                       | Device Mode:      | O Standalone Cluster                  |                 |                         |
|                |                                            |                       |                   | ОК                                    | Cancel          |                         |

#### Assign FTD Image to the Security Module Cont'd

Assign a Device Name, choose Firepower Threat Defense as the Template, and select the FTD image version that was previously uploaded. Click OK, which will lead you to the Provisioning page.

| Overview       | Interfaces         | Logical Devices          | Security Engine       | Platform Settings |                                |        |  | System Tool | s Help adm |
|----------------|--------------------|--------------------------|-----------------------|-------------------|--------------------------------|--------|--|-------------|------------|
| No logical dev | ices available. Cl | ick on Add Device to add | a new logical device. |                   |                                |        |  | C Refresh   | Add Device |
|                |                    |                          |                       | Add Device        |                                | ? X    |  |             |            |
|                |                    |                          |                       | Device Name:      | 4120-FTD-1                     |        |  |             |            |
|                |                    |                          |                       | Template:         | Cisco Firepower Threat Defense | *      |  |             |            |
|                |                    |                          |                       | Image Version:    | 6.1.0.254                      | ~      |  |             |            |
|                |                    |                          |                       | Device Mode:      | Standalone                     |        |  |             |            |
|                |                    |                          |                       |                   | ОК                             | Cancel |  |             |            |

#### Assign Data Interfaces to the Security Module

In the Logical Devices Provisioning page, select interfaces under Data Ports to assign to this FTD instance. Notice that Ethernet1/3 is missing in this example, as it was previously changed from the default interface type of DATA to MGMT.

| Overview Inte                       | erfaces Log                      | gical Devices   | Security Engine | Platform Setting | gs |   |                   |    | System Tools | Help admin |
|-------------------------------------|----------------------------------|-----------------|-----------------|------------------|----|---|-------------------|----|--------------|------------|
| Provisioning - 4<br>Standalone   Ci | <b>120-FTD-1</b><br>sco Firepowe | r Threat Defens | e   6.1.0.254   |                  |    |   |                   |    | Save         | Cancel     |
| Data Ports                          | ۲                                |                 |                 |                  |    |   |                   |    |              |            |
| Ethernet1/1                         |                                  |                 |                 |                  |    |   |                   |    |              |            |
| Ethernet1/2                         |                                  |                 |                 |                  |    |   |                   |    |              |            |
| Ethernet1/4                         |                                  |                 |                 |                  |    |   |                   |    |              |            |
| Ethernet1/5                         |                                  |                 |                 |                  |    |   |                   |    |              |            |
| Ethernet1/6                         |                                  |                 |                 |                  |    |   |                   |    |              |            |
| Ethernet1/7                         |                                  |                 |                 |                  |    |   |                   |    |              |            |
| Ethernet1/8                         |                                  |                 |                 |                  |    |   |                   |    |              |            |
| Ethernet2/1                         |                                  |                 |                 |                  |    |   |                   |    |              |            |
| Ethernet2/2                         |                                  |                 |                 |                  |    |   | FTD - 6.1.0.2     | 54 |              |            |
| Ethernet2/3                         |                                  |                 |                 |                  |    |   | Click to configur | e  |              |            |
| Ethernet2/4                         |                                  |                 |                 |                  |    |   |                   |    |              |            |
| Ethernet3/1                         | Θ                                |                 |                 |                  |    |   |                   |    |              |            |
| Ethernet3/2                         | Θ                                |                 |                 |                  |    | - |                   |    |              |            |

#### Assign Data Interfaces to the Security Module Cont'd

Data Interfaces assigned (Ethernet 1/1 and 1/2).

| Overview                  | Interfaces                           | Logical Devices          | Security Engine | Platform Settings |  |    |                  | Syste | em Tools | Help admi | n |
|---------------------------|--------------------------------------|--------------------------|-----------------|-------------------|--|----|------------------|-------|----------|-----------|---|
| Provisionin<br>Standalone | <b>g - 4120-FTD</b><br>  Cisco Firep | -1<br>ower Threat Defens | se   6.1.0.254  |                   |  |    |                  |       | Save     | Cancel    |   |
| Data Ports                |                                      |                          |                 |                   |  |    |                  |       |          |           |   |
| Ethernet1/1               |                                      |                          |                 |                   |  |    |                  |       |          |           |   |
| Ethernet1/2               |                                      |                          |                 |                   |  |    |                  |       |          |           |   |
| Ethernet1/4               |                                      |                          |                 |                   |  |    |                  |       |          |           |   |
| Ethernet1/5               |                                      |                          |                 |                   |  |    |                  |       |          |           |   |
| Ethernet1/6               |                                      |                          |                 |                   |  | 6  |                  |       |          |           |   |
| Ethernet1/7               |                                      |                          |                 |                   |  |    |                  |       |          |           |   |
| Ethernet1/8               |                                      |                          |                 | Ethernet1/2       |  |    |                  |       |          |           |   |
| Ethernet2/1               |                                      |                          |                 |                   |  |    |                  |       |          |           |   |
| Ethernet2/2               |                                      |                          |                 |                   |  | FT | D - 6.1.0.254    |       |          |           |   |
| Ethernet2/3               |                                      |                          |                 | _                 |  | C  | ick to configure |       |          |           |   |
| Ethernet2/4               |                                      |                          |                 | Ethernet1/1       |  |    |                  |       |          |           |   |
| Ethernet3/1               | Θ                                    |                          |                 |                   |  |    |                  |       |          |           |   |
| Ethernet3/2               | Θ                                    |                          |                 |                   |  |    |                  |       |          |           |   |

#### **Configure FTD Instance**

Click on the FTD instance to configure the Management Interface as well as other settings. Under General Information, assign IP information to the Management Interface.

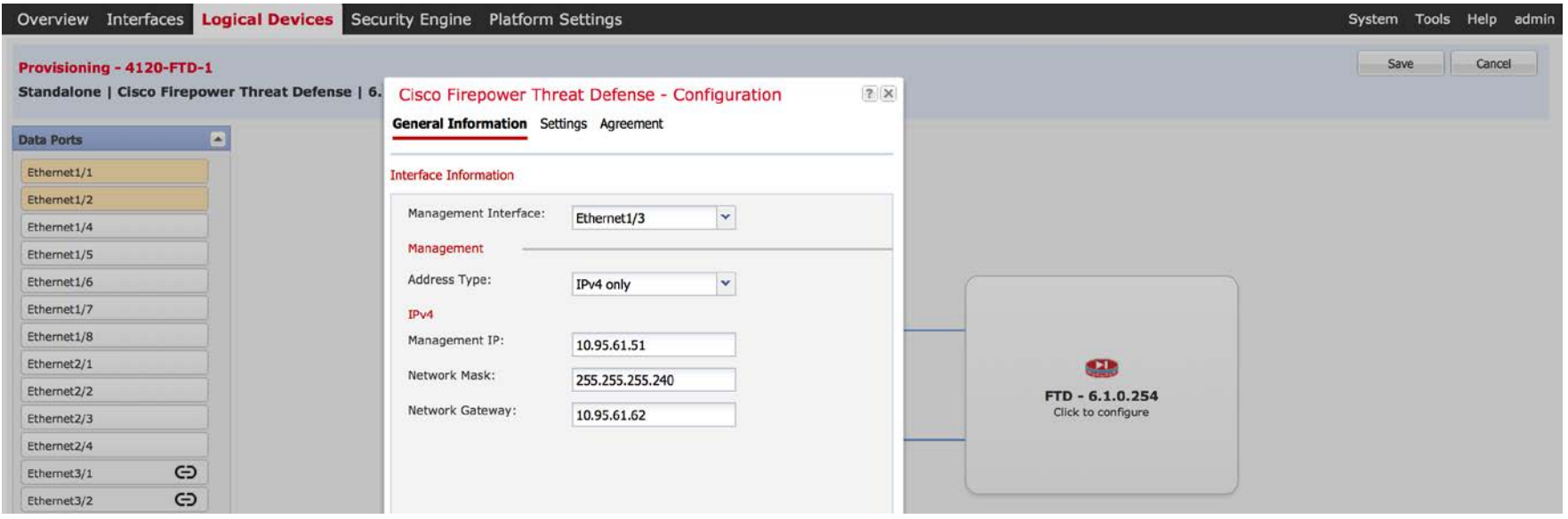

#### Configure FTD Instance Cont'd

Under Settings, enter the Firepower Management Center information along with other network settings and firewall mode.

Registration Key—user-defined shared key between FTD and FMC to establish connectivity. The same key needs to be used in FMC under Devices>Device Management when adding FTD.

Password—assign admin password for FTD

| Registration Key:                  | •••••                |       |  |
|------------------------------------|----------------------|-------|--|
| Password:                          | •••••                |       |  |
| Firepower Management<br>Center IP: | 10.95.61.5           |       |  |
| Search domains:                    | IrvineLab.demo       |       |  |
| Firewall Mode:                     | Routed               | ~     |  |
| DNS Servers:                       | 171.70.168.183       |       |  |
| Fully Qualified Hostname:          | 4120-FTD-1.IrvineLat | o.dem |  |
| Eventing Interface:                |                      | ~     |  |
|                                    |                      |       |  |

#### Configure FTD Instance Cont'd

Under Agreement, the FTD EULA will be displayed. The agreement is automatically accepted (grayed out).

Click OK.

ıılıılı cısco

| End User License Agreen                                                                                                    | nent                                                                                                    |                                                                                                    |                       |
|----------------------------------------------------------------------------------------------------|----------------------------------------------------------------------------------------------------|----------------------------------------------------------------------------------------------------|-----------------------|
| IMPORTANT: PLEASE R<br>AGREEMENT CAREFUL<br>CHECK THAT YOU ARE<br>EQUIPMENT FROM AN A<br>THE ENTITY YOU REPR<br>"CUSTOMER") HAVE BE<br>THE PURPOSES OF THI<br>IF YOU ARE NOT REGIS<br>LICENSE TO USE THE S<br>IN THIS END USER LICE<br>ASSUMING YOU HAVE I<br>SOURCE, DOWNLOADI<br>CISCO-SUPPLIED SOFT<br>THIS AGREEMENT. | EAD THIS END U<br>LY, IT IS VERY IM<br>PURCHASING C<br>APPROVED SOUI<br>ESENT (COLLEC<br>EEN REGISTEREI<br>S CISCO END US<br>STERED AS THE I<br>SOFTWARE AND<br>INSE AGREEMEN<br>PURCHASED FRO<br>NG, INSTALLING<br>WARE CONSTITU | SER LICENSE<br>IPORTANT THAT YOU<br>ISCO SOFTWARE OR<br>RCE AND THAT YOU, O<br>TIVELY, THE<br>D AS THE END USER FO<br>IER LICENSE AGREEMI<br>END USER YOU HAVE N<br>THE LIMITED WARRAN<br>IT DOES NOT APPLY.<br>DM AN APPROVED<br>OR USING CISCO OR<br>JTES ACCEPTANCE OF | R<br>INT.<br>IO<br>IY |
| CISCO SYSTEMS, INC. (<br>SOFTWARE INSTEAD O<br>WILLING TO LICENSE TI<br>CONDITION THAT YOU I<br>APPROVED SOURCE AN<br>CONTAINED IN THIS EN<br>ADDITIONAL LIMITATION<br>SUPPLEMENTAL LICENS<br>(COLLECTIVELY THE "A<br>CONFELICT BETWEEN TI<br>ADDITIONAL ANY                                                              | DR ITS SUBSIDIA<br>F CISCO SYSTEM<br>HIS SOFTWARE 1<br>PURCHASED THE<br>ND THAT YOU AC<br>D USER LICENSE<br>SON THE LICEN<br>EA THE LICENSE<br>E AGREEMENT"). TO<br>GREEMENT"). TO<br>HE TERMS OF TH                              | RY LICENSING THE<br>AS, INC. ("CISCO") IS<br>TO YOU ONLY UPON TH<br>E SOFTWARE FROM AN<br>CEPT ALL OF THE TER<br>AGREEMENT PLUS AN<br>ISE SET FORTH IN A<br>ACCOMPANYING THE<br>DY YOUR ORDER<br>THE EXTENT OF ANY<br>ISE END USER LICENSE<br>HORDOR                      | E<br>MS<br>IY         |

#### **Completed FTD Instance Configuration**

#### FTD Instance is completed. Click Save.

| Overview                  | Interfaces                                | Logical Devices          | Security Engine | Platform Settings |                    | System Tools Help admin |
|---------------------------|-------------------------------------------|--------------------------|-----------------|-------------------|--------------------|-------------------------|
| Provisionir<br>Standalone | 1 <b>g - 4120-FTD</b><br>2   Cisco Firepo | -1<br>ower Threat Defens | e   6.1.0.254   |                   |                    | Save Cancel             |
| Data Ports                |                                           |                          |                 |                   |                    |                         |
| Ethernet1/1               |                                           |                          |                 |                   |                    |                         |
| Ethemet1/2                |                                           |                          |                 |                   |                    |                         |
| Ethernet1/4               |                                           |                          |                 |                   |                    |                         |
| Ethernet1/5               |                                           |                          |                 |                   |                    |                         |
| Ethernet1/6               |                                           |                          |                 |                   |                    |                         |
| Ethernet1/7               |                                           |                          |                 |                   |                    |                         |
| Ethernet1/8               |                                           |                          |                 | Ethernet1/2       |                    |                         |
| Ethernet2/1               |                                           |                          |                 |                   |                    |                         |
| Ethernet2/2               |                                           |                          |                 |                   | FTD - 6.1.0.254    |                         |
| Ethernet2/3               |                                           |                          |                 |                   | Click to configure |                         |
| Ethernet2/4               |                                           |                          |                 | Ethernet1/1       |                    |                         |
| Ethernet3/1               | Ð                                         |                          |                 |                   |                    |                         |
| Ethernet3/2               | Θ                                         |                          |                 |                   |                    |                         |
### FTD Configuration Pushed to Security Module

#### Status will change from Starting...

| Overview Interfaces        | Logical Devices Security | Engine Platform Setting | js          |                 |             | System Tools Help admin |
|----------------------------|--------------------------|-------------------------|-------------|-----------------|-------------|-------------------------|
|                            |                          |                         |             |                 |             | C Refresh 3 Add Device  |
| A120-FTD-1 5               | itandalone Status: ok    |                         |             |                 |             | Fi 🥒 5                  |
| Application                | Version                  | Management IP           | Gateway     | Management Port | Status      |                         |
| FTD                        | 6.1.0.254                | 10.95.61.51             | 10.95.61.62 | Ethernet1/3     | ** starting | (Tradied ) * a          |
| Ports:<br>Data Interfaces: | Ethernet1/1 Ethernet1/2  |                         |             |                 |             |                         |

#### To Started...

| Ov | verview Interface         | es Logical Devices    | Security Engine Platform Setting | <u>js</u>   |                 |              | System Tools Help admin |
|----|---------------------------|-----------------------|----------------------------------|-------------|-----------------|--------------|-------------------------|
|    |                           |                       |                                  |             |                 |              | C Refresh 🔕 Add Device  |
| ۲  | 4120-FTD-1                | Standalone St         | atus: ok                         |             |                 |              | P. 2                    |
|    | Application               | Version               | Management IP                    | Gateway     | Management Port | Status       |                         |
| 3  | FTD                       | 6.1.0.254             | 10.95.61.51                      | 10.95.61.62 | Ethernet1/3     | left started | Enabled 🔵 🖗 🖉           |
|    | Ports:<br>Data Interfaces | : Ethernet1/1 Etherne | et1/2                            |             |                 |              |                         |
|    |                           |                       |                                  |             |                 |              |                         |

### Successful FTD Instantiation

To finally Online! Installation of FTD on the security module is now complete.

| Overview Interfaces        | Logical Devices Security | Engine Platform Settings                                       |                                                                                                    |                 |        | System Tools Help admin |
|----------------------------|--------------------------|----------------------------------------------------------------|----------------------------------------------------------------------------------------------------|-----------------|--------|-------------------------|
|                            |                          |                                                                |                                                                                                    |                 |        | C Refresh O Add Device  |
| A120-FTD-1                 | Standalone Status: ok    |                                                                |                                                                                                    |                 |        | F* 🥖 8                  |
| Application                | Version                  | Management IP                                                  | Gateway                                                                                                    | Management Port | Status |                         |
| FTD                        | 6.1.0.254                | 10.95.61.51                                                    | 10.95.61.62                                                                                                    | Ethernet1/3     | online | (trathed ) 👘 🏓          |
| Ports:<br>Data Interfaces: | Ethernet1/1 Ethernet1/2  | Attributes:<br>Cluster Ope<br>Firepower M<br>Managemer<br>UUID | erational Status : not-applicable<br>Management IP : 10.95.61.51<br>nt URL : https://10.95.61.5/<br>: ffde415c-488a-11e6-ac | 47-c01f25923f7b |        |                         |

### Successful FTD Instantiation Con'd

Verify under Security Engine for status and application of the security module.

Hardware State—Up Service State—Online Power—On Application—Cisco Firepower Threat Defense

| Overview Interfaces Logical Devices Security Engine F | latform Settings |       |                                | System      | Tools | Help | admin |
|-------------------------------------------------------|------------------|-------|--------------------------------|-------------|-------|------|-------|
| Hardware State                                        | Service State    | Power | Application                    |             |       |      |       |
| 🛞 Up                                                  | Online           | On    | Cisco Firepower Threat Defense | <b>₹</b> 9& |       |      |       |

FTD should now be ready to be added into Firepower Management Center.

# Use CLI to Verify that FTD is ready to be added into FMC

ssh -l admin 10.95.61.51 Password:

Copyright 2004-2016, Cisco and/or its affiliates. All rights reserved. Cisco is a registered trademark of Cisco Systems, Inc. All other trademarks are property of their respective owners.

Cisco Fire Linux OS v6.1.0 (build 30) Cisco Firepower 4120 Threat Defense v6.1.0 (build 254)

Cisco Security Services Platform Type ? for list of commands Firepower-module1>connect ftd Connecting to ftd console... enter exit to return to bootCLI > show managers Host : 10.95.61.5 Registration Key : \*\*\*\* Registration : pending RPC Status :

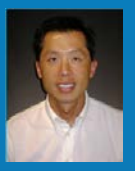

# Add FTD Appliance to FMC

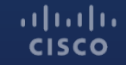

© 2015 Cisco and/or its affiliates. All rights reserved. Cisco Confidential 7

### **Enable Smart Licenses**

From the FMC Web Interface, click on System -> Licenses -> Smart Licenses.

Select "Evaluation Mode". This will enable all licenses for a 90-day period.

#### Welcome to Smart Licenses

Before you use Smart Licenses, obtain a registration token from <u>Cisco Smart Software Manager</u>, then click Register

|          | C                                                                                                    |
|----------|----------------------------------------------------------------------------------------------------|
| Register | Evaluation Mode                                                                                                    |
|          | and the second second |

#### Smart License Status

| Usage Authorization:        |              |
|-----------------------------|--------------|
| Product Registration:       | Unregistered |
| Assigned Virtual Account:   |              |
| Export-Controlled Features: | -            |

### Add FTD to FMC

From the FTD CLI, define the FMC:

> configure manager add 10.0.0.52 randomword

Whichever phrase you choose here instead of "randomword" will also need to be entered on the FMC.

### Add FTD to FMC, continued...

On the FMC web interface, click anywhere you see the link: <u>Click here to register a device.</u>

If you don't see the link, click on the Devices tab, and then the Add button on the right side of the screen.

| Overview Analysis Policies Devices Objects AMP  |       |              | Deploy                | 🔉 System Help 🔻 admin 🔻                                                                                                  |
|-------------------------------------------------|-------|--------------|-----------------------|----------------------------------------------------------------------------------------------------|
| Device Management NAT VPN QoS Platform Settings |       |              | By Group              | ✓ 🔕 Add •                                                                                                    |
| Name<br>Ungrouped (0)                           | Model | License Type | Access Control Policy | <ul> <li>Add Device</li> <li>Add High Availability</li> <li>Add Stack</li> <li>Add Cluster</li> <li>Add Group</li> </ul> |

### Add FTD to FMC, continued...

Enter the IP address, Display Name, and Registration Key.

Select all of the licenses, and then click on the pulldown for Access Control Policy, and select Create new policy.

| Host:                                                        | 10.0.0.6                                            |      |         |
|--------------------------------------------------------------|-----------------------------------------------------|------|---------|
| Display Name:                                                | ftd-5506                                            |      |         |
| Registration Key:                                            | randomword                                          |      |         |
| Group:                                                       | None                                                | ~    | Ì       |
| Access Control Policy:                                       |                                                     | ~    |         |
| Smart Licensing<br>Malware:                                  | Create new policy                                   |      | and and |
| Threat:                                                      |                                                     |      |         |
| URL Filtering:                                               |                                                     |      |         |
| Advanced     On version 5.4 dev     specified from licensing | ices or earlier, the licensing options will need to | o be |         |

### Add FTD to FMC, continued...

Provide a name for this Access Control Policy, and select Intrusion Prevention for the Default Action.

**Click Save** 

**Click Register** 

| New Policy            |                                                                  |                      |                          |            | ?      | × |
|-----------------------|------------------------------------------------------------------|----------------------|--------------------------|------------|--------|---|
| Name:<br>Description: | POV Policy                                                       |                      |                          |            |        |   |
| Select Base Policy:   | None                                                             |                      | ~                        |            |        |   |
| Default Action:       | OBlock all traffic                                               | Intrusion Preve      | ention 🕜 Network D       | iscovery   |        |   |
|                       |                                                                  |                      |                          | Save       | Cancel | Ī |
|                       | кеуізнаноп кеу.                                                  | randomword           |                          |            |        |   |
|                       | Group:                                                           | None                 |                          | ~          |        |   |
|                       | Access Control Policy:                                           |                      |                          | ~          |        |   |
|                       | Smart Licensing<br>Malware:                                      |                      |                          |            |        |   |
|                       | Threat:                                                          |                      |                          |            |        |   |
|                       | URL Filtering:                                                   |                      |                          |            |        |   |
|                       | Advanced     On version 5.4 devises     Specified from licensing | ices or earlier, the | e licensing options will | need to be |        |   |
|                       | Access control policy is n                                       | equired.             | Register                 | Cancel     |        |   |

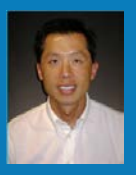

# **Device Configuration**

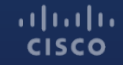

### **Configure Passive Interface**

Click on Device Name to edit it. Alternatively, click on the pencil icon.

| Device Management            | NAT      | VPN      | QoS       | Platform Settings |                                |                                      |                       |          |    |    |      |
|------------------------------|----------|----------|-----------|-------------------|--------------------------------|--------------------------------------|-----------------------|----------|----|----|------|
|                              |          |          |           |                   |                                |                                      |                       | By Group | *  | Ac | Id • |
| Name                         |          |          |           |                   | Model                          | License Type                         | Access Control Policy |          |    |    |      |
| Ungrouped (1)                |          |          |           |                   |                                |                                      |                       |          | 1  |    | 1    |
| ftd-5506<br>10.0.0.6 - Cisco | ASA5506- | X Threat | Defense - | v6.1.0 - routed   | Cisco ASA5506-X Threat Defense | Base, Threat, Malware, URL Filtering | None                  |          | 60 | 6  |      |

Then, select an interface and edit it by clicking on the pencil icon next to the interface name.

If connecting FTD to a SPAN port or TAP, you'll need a Passive interface.

Set Interface to Passive Mode. Give it a name. (Passive is fine) Define a new Security Zone. (Passive is fine)

Click OK

**Click Save** 

ılıılıı cısco

| Edit Physica   | I Interfa | ice        |   |           |       |    | 7 ×    |
|----------------|-----------|------------|---|-----------|-------|----|--------|
| Mode:          | Passive   |            | * |           |       |    |        |
| Name:          | Passive   |            |   | 🗹 Enabled |       |    |        |
| Security Zone: |           |            | ~ |           |       |    |        |
| Description:   | None      |            |   |           |       |    |        |
| General Ha     | New       | figuration | - |           |       |    |        |
| MTU:           | unare con | 1500       |   | (64 - 9   | (198) |    |        |
|                |           | 1500       |   |           |       |    |        |
|                |           |            |   |           |       |    |        |
|                |           |            |   |           |       | ОК | Cancel |

Click on Policies, and then select the POV Policy.

Click the paper icon by the Intrusion Policy at the bottom right.

Enable Logging, and click OK.

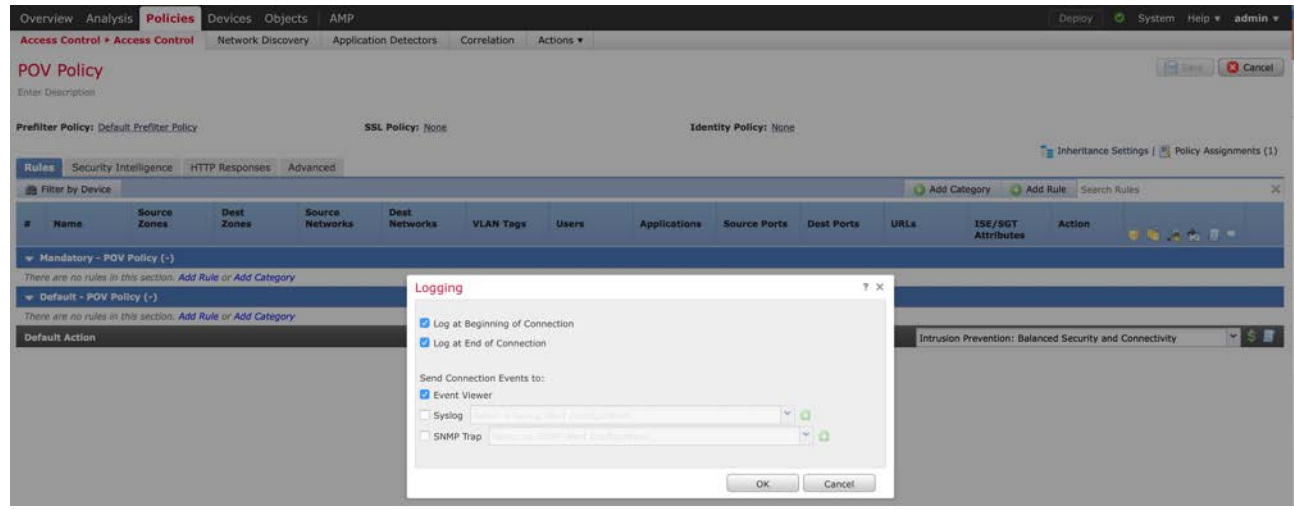

Click the Deploy button at top right of screen.

Select the checkbox by your FTD device.

**Click Deploy** 

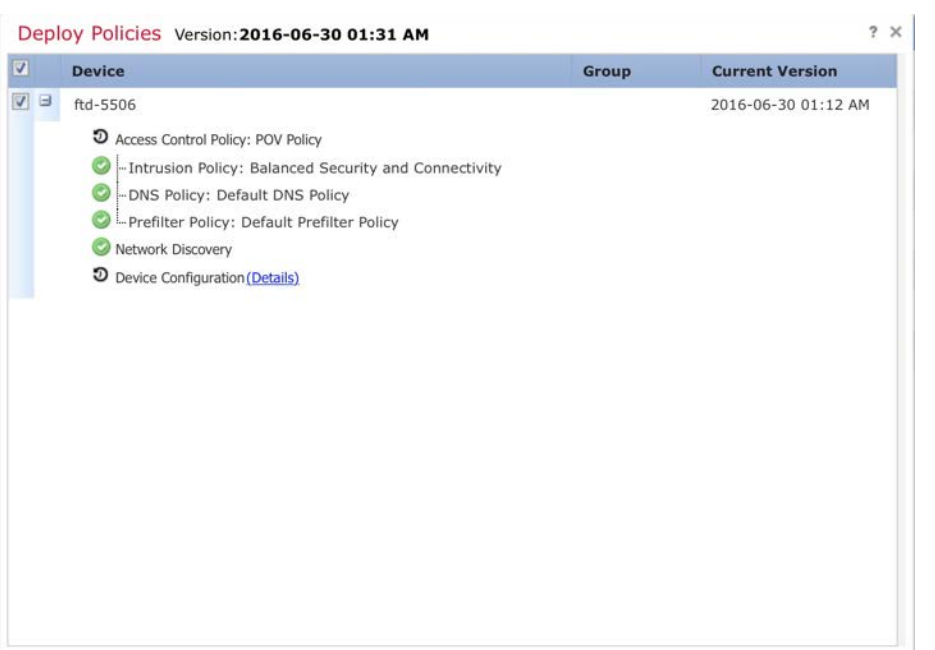

### **Deployment Status**

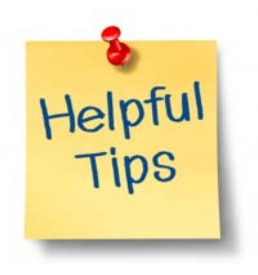

Note: You can view the status of a Deploy by clicking the Green checkmark icon.

|                  |                    | Deploy                 | <ul> <li>Systematic</li> </ul> | em Help 🔻 | admin 🔻 |
|------------------|--------------------|------------------------|--------------------------------|-----------|---------|
| Deployments Hea  | alth Tasks         | 57<br>                 |                                |           | \$₹?    |
| 1 total 1 runnir | ng O success O wa  | rnings <b>0</b> failur | es                             |           |         |
| () ftd-5506      | Deployment to devi | ce in progress.        |                                | _         | 1m 42s  |
|                  |                    |                        |                                |           |         |
|                  |                    |                        |                                |           |         |
|                  |                    |                        |                                |           |         |
|                  |                    |                        |                                |           |         |
|                  |                    |                        |                                |           |         |
|                  |                    |                        |                                |           |         |
|                  |                    |                        |                                |           |         |
|                  |                    |                        |                                |           |         |
|                  |                    |                        |                                |           |         |

When the deployment completes, the interface Status for the Passive interface should turn green.

#### ftd-5506

Cisco ASA5506-X Threat Defense

| Devices | Routing      | Interfaces | Inline Sets | DHCP         |          |       |
|---------|--------------|------------|-------------|--------------|----------|-------|
| 2       |              |            |             |              |          |       |
| Status  | Interface    |            |             | Logical Name | Туре     | Inte  |
| 0       | 👩 GigabitEth | hernet1/1  |             |              | Physical |       |
| 0       | GigabitEt    | hernet1/2  |             |              | Physical |       |
| 0       | 🕅 GigabitEth | hernet1/3  |             |              | Physical |       |
| 0       | GigabitEt    | hernet1/4  |             |              | Physical |       |
| 0       | GigabitEt    | hernet1/5  |             |              | Physical |       |
| 0       | GigabitEt    | hernet1/6  |             |              | Physical |       |
| 0       | 🕅 GigabitEth | hernet1/7  |             |              | Physical |       |
| Θ       | GigabitEth   | hernet1/8  |             | Passive      | Physical | Passi |
| Θ       | Diagnosti    | c1/1       |             |              | Physical |       |

### **Check Traffic**

Click on 'Analysis' -> 'Connections' -> 'Events'.

You should see traffic passing the device. If you don't, verify interfaces are connected, enabled, and the SPAN port is functional.

| Ove  | rviev | w Analysis Polici        | ies Devices Obje                              | cts Al     | ИР      |              |                      |                      |                      |                          |                         | Dep                                | loy 🥥 System Help                          | ≠ admin <del>v</del>         |
|------|-------|--------------------------|-----------------------------------------------|------------|---------|--------------|----------------------|----------------------|----------------------|--------------------------|-------------------------|------------------------------------|--------------------------------------------|------------------------------|
| Cont | ext E | xplorer Connectio        | ns + Events Intru                             | sions *    | Files • | Hosts • User | s • Vulne            | rabilities • Correla | tion • Cu            | tom • Lookup             | Search                  |                                    |                                            |                              |
|      |       |                          |                                               |            |         |              |                      |                      |                      |                          |                         | Bookmark This Page Report Designer | r Dashboard View Bookmark                  | s Search •                   |
| CO   | nne   | ection Events f          | switch workflow)<br>stails > Table View of Co | nnection E | vents   |              |                      |                      |                      |                          |                         | 1 201                              | 6-06-30 00:35:00 - 2016-06-3<br>(Last 1 ho | 0 01:35:00 🕑<br>xur) Sliding |
| No S | earch | Constraints (Edit Search | )                                             |            |         |              |                      |                      |                      |                          |                         |                                    |                                            |                              |
| Ju   | mp to |                          |                                               |            |         |              |                      |                      |                      |                          |                         |                                    |                                            |                              |
|      |       | + First Packet           | Last Packet                                   | Action     | Reason  | Initiator IP | Initiator<br>Country | Responder IP         | Responder<br>Country | Ingress<br>Security Zone | Egress<br>Security Zone | Source Port / ICMP Type            | Destination Port /<br>ICMP Code            | Application<br>Protocol      |
| 4    | 0     | 2016-06-30 01:34:51      | 2016-06-30 01:34:51                           | Allow      |         | 10.0.63      |                      | 10.0.0.155           |                      | Passive                  |                         | 49639 / tcp                        | 7000 (afs3-fileserver) / tcp               | BTSP                         |
| 4    |       | 2016-06-30 01:34:51      |                                               | Allow      |         | 10.0.0.63    |                      | 10.0.0.155           |                      | Passive                  |                         | 49639 / tcp                        | 7000 (afs3-fileserver) / tcp               |                              |
| 4    | 0.    | 2016-06-30 01:34:49      |                                               | Allow      |         | 10.0.0.233   |                      | 239.255.255.250      |                      | Passive                  |                         | 44464 / udp                        | 1900 / udp                                 | SSDP                         |
| 4    |       | 2016-06-30 01:34:48      |                                               | Allow      |         | 10.0.0.202   |                      | 239.255.255.250      |                      | Passive                  |                         | 52381 / udp                        | 1900 / udp                                 | SSDP                         |
| 4    |       | 2016-06-30 01:34:40      |                                               | Allow      |         | 10.0.0.202   |                      | 239.255.255.250      |                      | Passive                  |                         | 45396 / udp                        | 1900 / udp                                 | SSDP                         |
| 4    |       | 2016-06-30 01:34:34      |                                               | Allow      |         | 10.0.0.145   |                      | 10.0.63              |                      | Passive                  |                         | 47628 / udp                        | 63030 / udp                                | ETTP.                        |
| 4    |       | 2016-06-30 01:34:34      |                                               | Allow      |         | 10.0.0.63    |                      | 10.0.0.145           |                      | Passive                  |                         | 3 (Destination Unreachable) / icmp | 3 (Port unreachable) / icmp                | ICMP                         |
| 4    |       | 2016-06-30 01:34:34      |                                               | Allow      |         | 10.0.0.63    |                      | 192.168.49.1         |                      | Passive                  |                         | 3 (Destination Unreachable) / icmp | 3 (Port unreachable) / icmp                | ICMP                         |
| 4    |       | 2016-06-30 01:34:34      |                                               | Allow      |         | 10.0.0.63    |                      | 10.0.0.140           |                      | Passive                  |                         | 3 (Destination Unreachable) / icmp | 3 (Port unreachable) / icmp                | ICMP                         |
| 4    |       | 2016-06-30 01:34:32      |                                               | Allow      |         | 10.0.0.145   |                      | 10.0.0.63            |                      | Passive                  |                         | 55916 / udp                        | 63030 / udp                                | HTTP                         |
|      | -     | 3016 AF 30 01.34.30      |                                               | Allaur     |         |              |                      | - 10.0.0.63          |                      | Parativa                 |                         | 34003 1                            | 60000 Juide                                | CT LITTO                     |

#### ...... CISCO

Helpful Tips

FTD should not be powered off with a switch or by pulling a power cord. Disk corruption can occur, and can cause problems with deploying policies or upgrades later.

To power off an FTD device (Option 1):

Devices -> Device Management Select your device Click on Devices Click on the Red Stop symbol

To power off an FTD device (Option 2):

From CLI, type: shutdown

| evice Manageme     | ent NAT VPN QoS Platform S     | Settings                       |                             |                                           |
|--------------------|--------------------------------|--------------------------------|-----------------------------|-------------------------------------------|
| sco ASASSO6-X Thre | sat Defense                    |                                |                             |                                           |
| Devices Routi      | ing Interfaces Inline Sets DHC | P                              |                             |                                           |
|                    |                                |                                |                             |                                           |
|                    | General                        | /                              | License                     | /                                         |
|                    | Name:                          | ftd-5506                       | Base:                       | Yes                                       |
|                    | Transfer Packets:              | Yes                            | Export-Controlled Features: | No                                        |
|                    | Mode:                          | routed                         | Malware:                    | Yes                                       |
|                    |                                |                                | Threat:                     | Yes                                       |
|                    |                                |                                | URL Filtering:              | Yes                                       |
|                    | System                         | <b>9</b> Q                     | Health                      |                                           |
|                    | Model:                         | Cisco ASA5506-X Threat Defense | Status:                     | 0                                         |
|                    | Serial:                        | 3AD1911006G                    | Policy:                     | Initial_Health_Policy 2016-06-30 00:53:53 |
|                    | Time:                          | 2016-06-30 13:20:25            | Blacklist:                  | None                                      |
|                    | Version:                       | 6.1.0                          |                             |                                           |
|                    | Policy:                        | None                           |                             |                                           |
|                    |                                |                                | Management                  | / 🕬                                       |
|                    |                                |                                | Host:                       | 10.0.0.6                                  |
|                    |                                |                                | Status:                     | 0                                         |

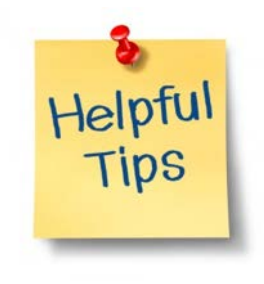

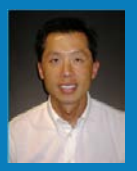

# Alternate Device Configuration for Inline TAP

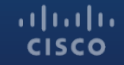

### Alternate: Configure Inline TAP

Click on Device Name to edit it. Alternatively, click on the pencil icon.

| Device Management            | NAT       | VPN      | QoS      | Platform Settings |                                |                                      |                       |          |   |     |     |
|------------------------------|-----------|----------|----------|-------------------|--------------------------------|--------------------------------------|-----------------------|----------|---|-----|-----|
|                              |           |          |          |                   |                                |                                      |                       | By Group | * | 0   | Add |
| Name                         |           |          |          |                   | Model                          | License Type                         | Access Control Policy |          |   |     |     |
| 4 📁 Ungrouped (1)            |           |          |          |                   |                                |                                      |                       |          |   |     |     |
| ftd-5506<br>10.0.0.6 - Cisco | ASA5506-X | Threat D | efense - | v6.1.0 - routed   | Cisco ASA5506-X Threat Defense | Base, Threat, Malware, URL Filtering | None                  |          |   | 2 6 |     |

Click one of the interfaces that will be sending/receiving traffic and edit it by clicking on the pencil icon next to the interface name.

Remember, an Inline TAP will pass all traffic through to the other member of the Set, and copy packets for inspection, but not interrupt traffic flow.

- 1. Leave Interface Mode as 'None'.
- 2. Enable the Interface.
- 3. Give it a name. (TAP-Inside is fine)
- 4. Define a new Security Zone. (Inside-Zone is fine)

Click OK

**Click Save** 

ılıılıı cısco

| Edit Physical  | Interfac     | е         |        |         |             |   |        | ? × |
|----------------|--------------|-----------|--------|---------|-------------|---|--------|-----|
| Mode:          | Inline-Tap   |           | ~      |         |             |   |        |     |
| Name:          | TAP-Inside   |           |        | 🕑 Enabl | ed          |   |        |     |
| Security Zone: | Inside-Zor   | ne        | ~      |         |             |   |        |     |
| Description:   |              |           |        |         |             |   |        |     |
| General Ha     | rdware Confi | guration  |        |         |             |   |        |     |
| MTU:           |              | 1500      |        |         | (64 - 9198) |   |        |     |
| Interface ID:  |              | GigabitEt | hernet | 1/7     |             |   |        |     |
|                |              |           |        |         |             |   |        |     |
|                |              |           |        |         |             |   |        |     |
|                |              |           |        |         |             |   |        |     |
|                |              |           |        |         |             |   |        |     |
|                |              |           |        |         |             |   |        |     |
|                |              |           |        |         |             |   |        |     |
|                |              |           |        |         |             |   |        |     |
|                |              |           |        |         |             |   |        |     |
|                |              |           |        |         |             |   |        |     |
|                |              |           |        |         |             | c | OK Car | cel |

Repeat the process for the other Set member.

- 1. Leave Interface Mode as 'None'.
- 2. Enable the Interface.
- 3. Give it a name. (TAP-Outside is fine)
- 4. Define a new Security Zone. (Outside-Zone is fine)

Click OK

**Click Save** 

ılıılıı cısco

| -uic i nysicui | Interface       |              |             | ? |
|----------------|-----------------|--------------|-------------|---|
| Mode:          | Inline-Tap      | ~            |             |   |
| Name:          | TAP-Outside     |              | 🕑 Enabled   |   |
| Security Zone: | Outside-Zone    | ~            |             |   |
| Description:   |                 |              |             |   |
| General Har    | dware Configura | ation        |             |   |
| MTU:           | 15              | 00           | (64 - 9198) |   |
| Interface ID:  | Gir             | abitEthernet | 1/8         |   |
|                |                 |              |             |   |
|                |                 |              |             |   |
|                |                 |              |             |   |

Click on 'Inline Sets', and then on 'Add Inline Set' button.

| Devices | Routing | Interfaces | Inline Sets | DHCP      |                       |
|---------|---------|------------|-------------|-----------|-----------------------|
|         |         |            |             |           | S Add Inline Set      |
| Name    |         |            | Interf      | ace Pairs |                       |
|         |         |            |             |           | No records to display |

Give the Inline Set a name (like Inline-TAP), and add the available Interface Pairs.

Click on 'Advanced'.

| Add Inlin | ne Set               |                          | ? >    |
|-----------|----------------------|--------------------------|--------|
| General   | Advanced             |                          |        |
| Name*:    | Inline-TAP           |                          |        |
| MTU*:     | 1500                 |                          |        |
| FailSafe: |                      |                          |        |
| Available | Interfaces Pairs 🖒   | Selected Interface Pair  |        |
| Sear      | ch .                 | TAP-Inside<->TAP-Outside | 8      |
| TAP-      | Inside<->TAP-Outside |                          |        |
|           |                      | Add                      |        |
|           |                      |                          |        |
|           |                      |                          |        |
|           |                      |                          |        |
|           |                      |                          |        |
|           |                      |                          |        |
|           |                      | OK                       | Cancel |

Click the options to enable 'Tap Mode', and also to 'Propagate Link State'.

If you do not put it in Tap Mode, you will potentially block customer's traffic, depending on the policy configurations, and whether or not the appliance detects an attack or Security Intelligence hits.

Remember Inline Sets and Inline Taps are different than Transparent mode in that the same VLAN exists on both sides.

CISCO

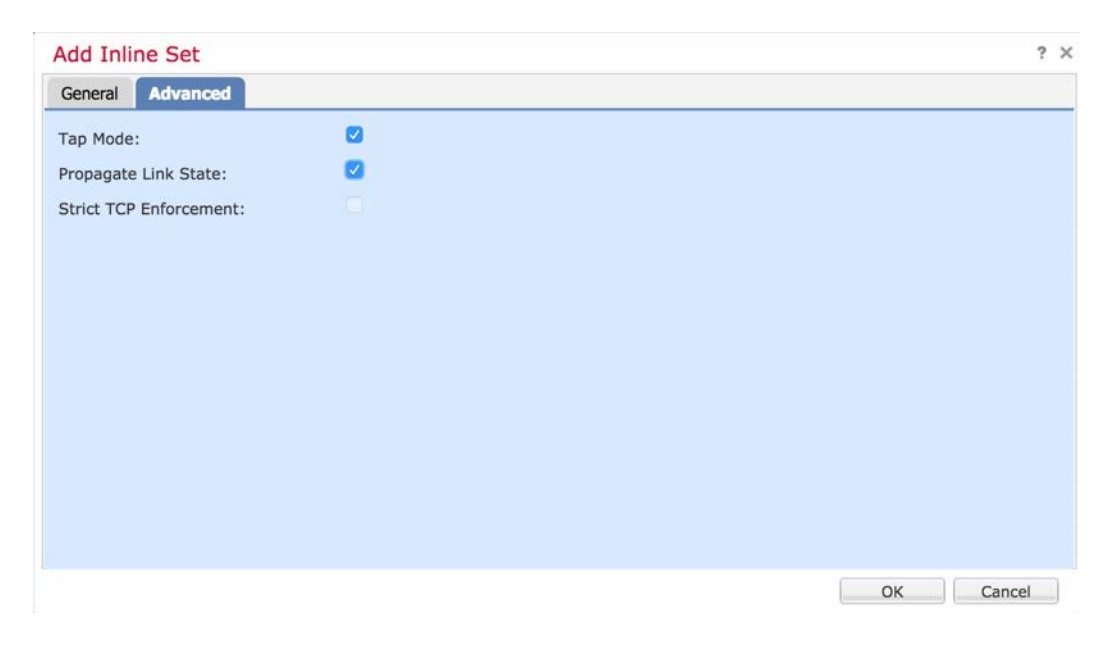

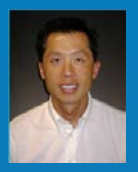

# User Agent Configuration (optional)

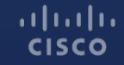

### About Identity

There are currently three ways to authenticate users against Microsoft Active Directory.

- 1. The Sourcefire User Agent passively watched Active Directory authentications and allows FTD to enforce policy based on username or group membership.
- 2. Identity Services Engine uses the 802.1x authentication used to access the wired or wireless network and makes the information available to FTD.
- 3. Web Authentication prompts each user to authenticate via web page.

Sourcefire User Agent is likely the easiest to deploy during a POV.

### Download Sourcefire User Agent (SFUA)

**Download Software** 

Download Cart (0 items) [-] Feedback Help

Downloads Home > Products > Security > Firewalls > Firewall Management > Firepower Management Center Virtual Appliance > FireSIGHT System Tools and APIs-User Agent

**Firepower Management Center Virtual Appliance** 

| pand All   Collapse All                | Release User Agent                                                                              |              | Release Notes for User Agent 2<br>Release Notes for User Agent 2<br>Software Roadm | 2.2 Add Device<br>2.3 Add Notification |
|----------------------------------------|-------------------------------------------------------------------------------------------------|--------------|------------------------------------------------------------------------------------|----------------------------------------|
| atest<br>FirePOWER 5.4 pxGrid          | File Information                                                                                | Release Date | ▼ Size                                                                             |                                        |
| Il Releases                            | Cisco Firepower User Agent 2.3-10<br>Cisco Firepower User Agent for Active Directory 2.3-10 zin | 21-AUG-2015  | 0.91 MB                                                                            | Download                               |
| User Agent                             | olaco_i ilepowei_oaei_ngelit_ioi_nellee_oliectory_z.o-to.zip                                    |              |                                                                                    | Add to cart                            |
| Threat Containment<br>Qualys Connector |                                                                                                 |              |                                                                                    | Publish                                |
| ntrusion Agent                         | Sourcefire User Agent 2.2-25                                                                    | 21-AUG-2015  | 0.85 MB                                                                            | Download                               |
| lost Input<br>ivent Streamer           | Sourcenine_Osei_Agenir_z.z-z5.zip                                                               |              |                                                                                    | Add to cart                            |
|                                        |                                                                                                 |              |                                                                                    | Publish                                |
|                                        | Sourcefire User Agent 2.2                                                                       | 18-DEC-2013  | 0.84 MB                                                                            | Download                               |
|                                        | Sourcenine_Oser_Agent_z.z- to.zip                                                               |              |                                                                                    | Add to cart                            |
|                                        |                                                                                                 |              |                                                                                    | Publish                                |
|                                        | Sourcefire User Agent 2.0.3                                                                     | 11-DEC-2012  | 0.80 MB                                                                            | Download                               |
|                                        | Sourceine_User_Agent_2.0.3-1_Setup.msi                                                          |              |                                                                                    | Add to cart                            |
|                                        |                                                                                                 |              |                                                                                    | Publish                                |
|                                        | · · · · · · · · · · · · · · · · · · ·                                                           | or "" oou    |                                                                                    | é                                      |

### **User Agent Information**

How difficult is it to setup?

In most cases, it is easy to setup and configure. It should only take a few minutes.

How does it work?

SFUA will monitor the security logs in Active Directory, making login/logout information to FMC. FMC will query AD via LDAP for group memership information.

Install on a Windows Server. It should not be the AD Server.

### **Create Realm**

Click on 'System' -> 'Integration' -> 'Realms'

Select 'Add a new realm'

| Overview  | Analysis | Policies | Devices   | Objects / | AMP               |             |                |       |         |             |         | Deploy     | Sy:      | stem Help  | 🔻 admin 🔻   |
|-----------|----------|----------|-----------|-----------|-------------------|-------------|----------------|-------|---------|-------------|---------|------------|----------|------------|-------------|
|           |          |          |           |           |                   |             | Configuration  | Users | Domains | Integration | Updates | Licenses • | Health 🔻 | Monitoring | ▼ Tools ▼   |
| Cisco CSI | Realms   | Identit  | y Sources | eStreamer | Host Input Client | Smart Softw | vare Satellite |       |         |             |         |            |          |            |             |
|           |          |          |           |           |                   |             |                |       |         |             |         |            | Comp     | are realms | 🔇 New realm |
| Name      |          |          |           |           | Description       | Domain      | Туре           |       | Base DN | Group       | DN      | Group Attr | ibute    | State      |             |

There are no realms created. Add a new realm

Enter the relevant information for the customer's Active Directory.

An LDAP browser, like Softerra LDAP Browser for Windows, can help if you have problems with syntax.

http://www.ldapadministrator.com/download.htm

Click 'Test' when finished, and then 'OK'.

| lame •              | HalleenAD                       |                                |
|---------------------|---------------------------------|--------------------------------|
| escription          |                                 |                                |
| /pe •               | AD 👻                            |                                |
| D Primary Domain •  | home.halleen.com                | ex: domain.com                 |
| D Join Username *   | ghalleen@home.halleen.com       | ex: user@domain                |
| D Join Password *   | •••••                           |                                |
| irectory Username * | bhalleen@home.halleen.com       | ex: uid=user,dc=example,dc=com |
| irectory Password * | •••••                           |                                |
| ase DN .            | cn=users,dc=home,dc=halleen,dc= | ex: ou=user,dc=cisco,dc=com    |
| roup DN .           | cn=users,dc=home,dc=halleen,dc= | ex: ou=group,dc=cisco,dc=com   |
| roup Attribute      | Member 💙                        |                                |
|                     |                                 |                                |

| Notific -            | HalleenAD               |           |             |               |          |
|----------------------|-------------------------|-----------|-------------|---------------|----------|
| Description          |                         |           |             |               |          |
| Type *               | AD                      | ~         |             |               |          |
| AD Primary Domain *  | home.halleen.com        |           | ex: domain. | com           |          |
| AD Join Username *   | Status                  |           |             | nain          |          |
| AD Join Password *   | Tart AD join a          | uccooded  |             |               |          |
| Directory Username * | V Test AD Join's        | ucceeded  |             | dc=example    | e,dc=com |
| Directory Password * |                         |           | OK          |               |          |
| Base DN *            | users,dc=home,dc=hallee | en,dc=com | ex: ou=user | ,dc=cisco,dc  | -com     |
| Group DN *           | users,dc=home,dc=hallee | en,dc=com | ex: ou=grou | ip,dc=cisco,d | c=com    |
| Group Attribute      | Member                  | ~         |             |               |          |
|                      |                         |           |             |               |          |

Click on 'Directory'

Select 'Add directory' and enter relevant information.

Click 'Test'

#### Click 'OK'

| HalleenAD<br>Enter Description              |                          |                      |             |            | Cancel        |
|---------------------------------------------|--------------------------|----------------------|-------------|------------|---------------|
| Directory Realm Configuration User Download |                          |                      |             |            |               |
|                                             |                          |                      |             |            | Add directory |
| URL (Hostname/IP Address and Port)          |                          |                      |             | Encryption |               |
|                                             |                          |                      |             |            |               |
|                                             |                          |                      |             |            |               |
|                                             |                          |                      |             |            |               |
|                                             |                          |                      |             |            |               |
|                                             | Add directory            |                      | 7 ×         |            |               |
|                                             | Hostname / IP<br>Address | 10.0.0.90            |             |            |               |
|                                             | Port                     | 389                  |             |            |               |
|                                             | Encryption               | STARTTLS UDAPS ONONE |             |            |               |
|                                             | SSL Certificate          | Y 0                  |             |            |               |
|                                             |                          | ок                   | Test Cancel |            |               |

Click on 'User Download'

Click 'Download users and groups', and configure a download frequency.

Either Include the AD groups your customers wants to include in policy decisions, or Exclude those they don't want, and Save.

| HalleenAD                                                                |                                  |           | You have unsaved changes | 🔚 Save 🛛 🙆 Cance |
|--------------------------------------------------------------------------|----------------------------------|-----------|--------------------------|------------------|
| Enter Description                                                        |                                  |           |                          |                  |
| Directory Realm Configuration User Download                              |                                  |           |                          |                  |
| Ownload users and groups                                                 |                                  |           |                          |                  |
| (Warning: You must enable the realm in order to perform an on-demand use | er/group download. Enable Realm) |           |                          |                  |
| Begin automatic download at 5 V PM V America/Los Rep                     | peat Every 1 👻 Hours             |           |                          |                  |
| La Download Now                                                          |                                  |           |                          |                  |
|                                                                          |                                  |           |                          |                  |
| Available Groups C                                                       | Groups to Include (5)            | Groups to | Exclude (0)              |                  |
| Search by name                                                           | 💣 Domain Admins                  | 8         |                          |                  |
| Denied RODC Password Replication Group                                   | 🚽 Domain Users                   | 8         |                          |                  |
| A RAS and IAS Servers                                                    | A Teachers                       | 6         |                          |                  |
| School Administrations                                                   | School Administrators            | 8         |                          |                  |
| A Network Admins                                                         | students 2                       | 8         |                          |                  |
| A Managers                                                               |                                  |           |                          |                  |
| Teachers -                                                               |                                  |           |                          |                  |
| P Domain Guests                                                          |                                  |           |                          |                  |
| A Domain Computers                                                       |                                  |           |                          |                  |

| Cisco CSI | Realms | <b>Identity Sources</b> | eStreamer | Host Input Client | Smart Software Sa | itellite |                        |                        |               |                  |           |
|-----------|--------|-------------------------|-----------|-------------------|-------------------|----------|------------------------|------------------------|---------------|------------------|-----------|
|           |        |                         |           |                   |                   |          |                        |                        |               | 🥖 Compare realms | New realm |
| Name      |        |                         |           | Description       | Domain            | Туре     | Base DN                | Group DN               | Group Attribu | te State         |           |
| HalleenAD |        |                         |           |                   | Global            | AD       | cn=users,dc=home,dc=ha | cn=users,dc=home,dc=ha | member        | (X)              | d / 🗅 🖯   |

#### Activate the Realm by clicking the slider.

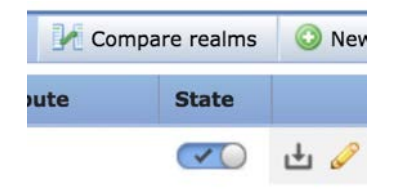

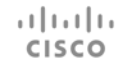

### **User Agent Information**

How difficult is it to setup?

In most cases, it is easy to setup and configure. It should only take a few minutes.

How does it work?

SFUA will monitor the security logs in Active Directory, making login/logout information to FMC. FMC will query AD via LDAP for group memership information.

Install on a Windows Server. It should not be the AD Server.

### Associate User Agent...

Click 'Identity Source', and then click 'User Agent'

Enter the IP address or hostname of the Windows server you installed the User Agent on.

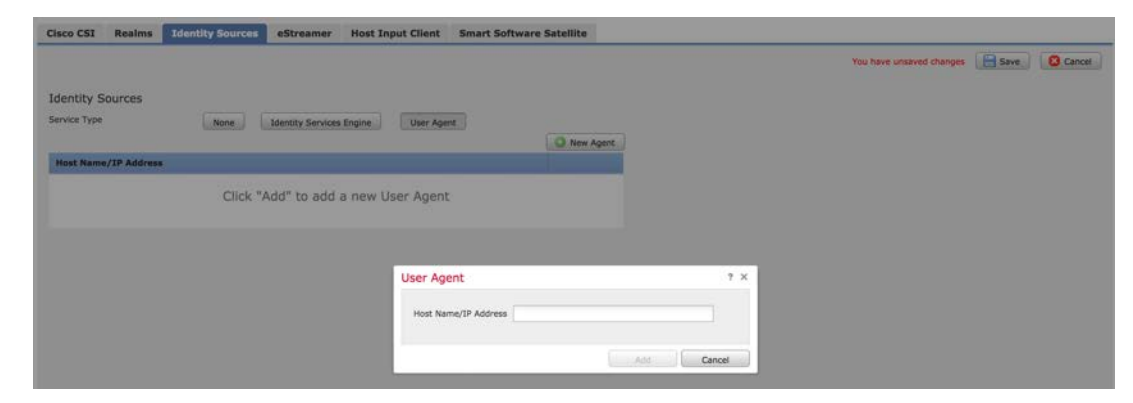
#### **Create Identity Policy**

Click on 'Policies' -> 'Identity', and Create an Identity Policy

For a Passive deployment, you only need a single rule, but if your customer wants to enforce policy, and wants Active Directory to be used in the policy, you'll need to define which traffic has Identity enabled.

|                                                                 | Add Rule                   |                               |                       |                      |                             |                | ? X        |
|-----------------------------------------------------------------|----------------------------|-------------------------------|-----------------------|----------------------|-----------------------------|----------------|------------|
|                                                                 | Name POV Identity          |                               | Z Enabled             | Insert               | into Category               | Standard Rules | ~          |
| Notor Active                                                    | Action Passive Authenticat | ion                           | Realm: HalleenAD (AD) | Authentication Type: | HTTP Basic Exclude HTTP Use | r-Agents: None |            |
| Note: Active                                                    | A Zones Networks           | VLAN Tags Ports               |                       |                      |                             | Realm          | & Settings |
| Authentication requires                                         | Realm *                    | HalleenAD (AD)                |                       | × 2                  |                             |                |            |
| Routed interfaces, but is<br>not required in a<br>standard POV. | Use active authenticatio   | n if passive authentication c | annot identify user   |                      |                             |                |            |
|                                                                 | * Required Field           |                               |                       |                      |                             |                |            |
|                                                                 |                            |                               |                       |                      |                             | Add            | Cancel     |

## Add Identity to the Access Control Policy

Click on 'Policies' -> 'Access Control', and edit your Access Control Policy.

In the top right, click on the Identity Policy: <u>None</u> link.

Select the POV Identity Policy.

| <i>w</i>           | Performance Settings  |
|--------------------|-----------------------|
| Identity Policy    | ? ×                   |
| POV Identity       | <ul> <li>✓</li> </ul> |
| Revert to Defaults | OK Cancel             |

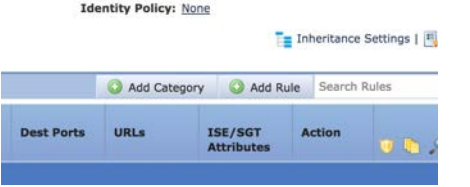

## Add Identity Policy, continued...

Edit any Access Control rule, or create a new rule, and click on 'Users' to verify you are seeing user and group information.

If you don't see any users or groups, make sure you've downloaded users and groups from the Identity Policy at least once.

Hit Cancel on the rule change, and then Save and Deploy your changes.

ılıılı cısco

| Name L   | JRL Monitor     |           |       |                                                                                                    | 🖸 E                 | nabled | Move               |        |              |         |         |
|----------|-----------------|-----------|-------|----------------------------------------------------------------------------------------------------|---------------------|--------|--------------------|--------|--------------|---------|---------|
| Action   | Monitor         |           |       | • 008                                                                                                    | 3 10 2              |        |                    |        |              |         |         |
| Zones    | Networks        | VLAN Tags | Users | Applications                                                                                                    | Ports               | URLs   | SGT/ISE Attributes |        | Inspection   | Logging | Comment |
| vailable | Realms C        |           |       | Available Users                                                                                                    | s C                 |        |                    | Select | ed Users (0) |         |         |
| Search   | h by name or va | lue       |       | Search by n                                                                                                    | ame or va           | alue   |                    | any    |              |         |         |
| 🚺 Specia | al Identities   |           |       | HalleenAD/                                                                                                    |                     |        |                    |        |              |         |         |
| Hallee   | enAD            |           |       | Domain Adm<br>Domain Use<br>School Adm<br>Students<br>Teachers<br>administratu<br>administratu<br>bailey<br>erichalleen | nins<br>inistrators |        | Add to Rus         |        |              |         |         |

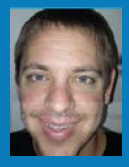

# **Initial Policy Configuration**

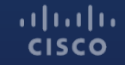

© 2015 Cisco and/or its affiliates. All rights reserved. Cisco Confidential 112

## **Policy Overview**

FMC has several different policies, but most are not used except for initial configuration.

Frequently:

- Access Control
- Intrusion

ıılıılı cısco

• File & Malware

Occasionally or only on Initial Setup:

- Network Discovery
- Health
- Correlation
- DNS
- Identity
- SSL
- Prefilter
- Network Analysis

#### System Configuration

Click on 'System'. Very little should be modified here. The focus will be on Email Notification and Time Synchronization.

- 1. Define the customer's SMTP Relay.
- 2. Click the 'Test Mail Server Settings' to send a test email.

ılıılıı cısco

| Access List                         | 0000000000000      |                                        |
|-------------------------------------|--------------------|----------------------------------------|
| Process                             | Mail Relay Host    | mail.halleen.com                       |
| Audit Log Certificate               | Port Number        | 25                                     |
| Audit Log                           | Encryption Method  | None 😋                                 |
| Login Banner                        | From Address       | fmc@balleen.com                        |
| Change Reconciliation               | Use Authentication |                                        |
| DNS Cache                           | Use Authentication |                                        |
| Dashboard                           |                    | Test Mail Server Settings OMessage sen |
| Database                            |                    |                                        |
| External Database Access            |                    |                                        |
| Email Notification                  |                    |                                        |
| Access Control Preferences          |                    |                                        |
| HTTPS Certificate                   |                    |                                        |
| Information                         |                    |                                        |
| Intrusion Policy Preferences        |                    |                                        |
| Language                            |                    |                                        |
| Management Interfaces               |                    |                                        |
| Network Analysis Policy Preferences |                    |                                        |
| Remote Storage Device               |                    |                                        |
| REST API Preferences                |                    |                                        |
| SNMP                                |                    |                                        |
| UCAPL/CC Compliance                 |                    |                                        |
| Shell Timeout                       |                    |                                        |
| Time                                |                    |                                        |
| Time Synchronization                |                    |                                        |
| VMware Tools                        |                    |                                        |
| Vulnerability Mapping               |                    |                                        |

#### System Configuration, continued...

3. Verify the NTP settings are correct.

| Access List                         |                    |
|-------------------------------------|--------------------|
| Process                             | Serve Time via NTP |
| Audit Log Certificate               |                    |
| Audit Log                           | Set My Clock       |
| Login Banner                        |                    |
| Change Reconciliation               |                    |
| DNS Cache                           |                    |
| Dashboard                           |                    |
| Database                            |                    |
| External Database Access            |                    |
| Email Notification                  |                    |
| Access Control Preferences          |                    |
| HTTPS Certificate                   |                    |
| Information                         |                    |
| Intrusion Policy Preferences        |                    |
| Language                            |                    |
| Management Interfaces               |                    |
| Network Analysis Policy Preferences |                    |
| Remote Storage Device               |                    |
| REST API Preferences                |                    |
| SNMP                                |                    |
| UCAPL/CC Compliance                 |                    |
| Shell Timeout                       |                    |
| Time                                |                    |
| Time Synchronization                |                    |
| VMware Tools                        |                    |
| Vulnerability Mapping               |                    |

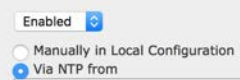

0.sourcefire.pool.ntp.org, 1.sourcefi

#### System Configuration, continued...

**Optional Setting**: The Virtual FMC has a default size of 1,000,000 events in the Connection Database. Hardware FMC has a much larger size. Depending on the logging you enable, and the amount of traffic being monitored, you will exceed 1,000,000 events in hours or just a couple days.

- 4. Increase the Maximum Connection Events to NO MORE than 49,000,000. (A smaller value will *improve performance, so I typically* start with 10,000,000 instead.)
- 5. Click 'Save'

| Access List                  | Intrucion Event Database                        |                             |
|------------------------------|-------------------------------------------------|-----------------------------|
| Process                      | Inclusion Event Database                        |                             |
| Audit Log Certificate        | Supported Platforms                             | Firepower Management Center |
| Audit Log                    | Maximum Intrusion Events                        | 1000000                     |
| Login Banner                 |                                                 |                             |
| Change Reconciliation        | Discovery Event Database                        |                             |
| DNS Cache                    | Supported Platforms                             | Firepower Management Center |
| Dashboard                    | Notice Discourse Excels (A - do not store)      | Langanga                    |
| Database                     | Maximum Discovery Events ( $0 = do not store$ ) | 1000000                     |
| External Database Access     | Connection Database                             |                             |
| Email Notification           |                                                 |                             |
| Access Control Preferences   | Supported Platforms                             | Firepower Management Center |
| HTTPS Certificate            | Maximum Connection Events (0 = do not store)    | 4900000                     |
| Information                  | Maximum Security Intelligence Events            | 1000000                     |
| Intrusion Policy Preferences |                                                 |                             |
| Language                     | Connection Summary Database                     |                             |

#### **Network Objects**

Network Objects can be used in many places to simplify rules, searches, and reports. However, this step can be considered optional unless there are segmented networks that might need special attention.

To add objects, click 'Objects'.

| Retwork                                                                                                    | Name                                | Value                                         | Туре    | Override |      |
|----------------------------------------------------------------------------------------------------|-------------------------------------|-----------------------------------------------|---------|----------|------|
| Port<br>🚳 Interface                                                                                                    | any                                 | 0.0.0.0/0<br>::/0                             | Network | ×        | ж.н. |
| Tunnel Tag                                                                                                    | any-ipv4                            | 0.0.0/0                                       | Network | ×        |      |
| 💊 VLAN Tag                                                                                                    | any-ipv6                            | ::/0                                          | Host    | ×        |      |
| Security Group Tag                                                                                                    | IPv4-Benchmark-Tests                | 198.18.0.0/15                                 | Network | ×        |      |
| Geolocation                                                                                                    | IPv4-Link-Local                     | 169.254.0.0/16                                | Network | ×        |      |
| \$ Variable Set                                                                                                    | IPv4-Multicast                      | 224.0.0.0/4                                   | Network | ×        |      |
| Network Lists and Feeds                                                                                                    | IPv4-Private-10.0.0.0-8             | 10.0.0/B                                      | Network | ×        |      |
| DNS Lists and Feeds                                                                                                    | IPv4-Private-172.16.0.0-12          | 172.16.0.0/12                                 | Network | ×        |      |
| Sinkhole                                                                                                    | IPv4-Private-192.168.0.0-16         | 192.168.0.0/16                                | Network | ×        |      |
| File List                                                                                                    | IPv4-Private-All-RFC1918            | 10.0.0.0/8<br>172.16.0.0/12<br>192.168.0.0/16 | Group   | ×        |      |
| Distinguished Name<br>III Individual Objects                                                                                                    | IPv6-IPv4-Mapped                    | ::ffff:0.0.0.0/96                             | Network | ×        |      |
| Solution Contract Contract Con | IPv6-Link-Local                     | fe80::/10                                     | Network | ×        |      |
| BLA Monitor                                                                                                    | IPv6-Private-Unique-Local-Addresses | fc00::/7                                      | Network | ×        |      |
| Prefix List                                                                                                    | IPv6-to-IPv4-Relay-Anycast          | 192.88.99.0/24                                | Network | ×        |      |

#### Variable Sets

Variable Sets are used to define ports and networks for use throughout the product. The POV will provide better results if the variables are customized.

Click 'Objects' -> 'Variable Set', and then click 'Add Variable Set'.

- 1. Give your Variable Set a name (cannot use spaces).
- 2. Define HOME\_NET as the IP addresses the customer uses.
- 3. Define EXTERNAL\_NET as *excluding* the IP addresses the customer uses.

| lew Varia    | ble Set        |         |                                          | 7   |
|--------------|----------------|---------|------------------------------------------|-----|
| Name:        | POV_Variable_  | Set     |                                          |     |
| Description: | Enter Descript | ion     |                                          |     |
|              |                |         | You have unsaved changes                 | Add |
| Variable N   | lame           | Туре    | Value                                    |     |
| Customize    | d Variables    |         |                                          |     |
| EXTERNAL_    | NET            | Network | IHOME_NET                                | 000 |
| HOME_NET     |                | Network | [10.0.0.0/24, 192.168.40.0/24]           | 23  |
| Default Va   | riables        |         |                                          |     |
| AIM_SERVE    | ERS            | Network | [64.12.31.136/32, 205.188.210.203/32, 6] | 128 |
| DNS_SERVI    | ERS            | Network | HOME_NET                                 | /26 |
| FILE_DATA    | _PORTS         | Port    | [HTTP_PORTS, 143, 110]                   | 028 |
| FTP_PORTS    |                | Port    | [21, 2100, 3535]                         | 028 |
| GTP_PORTS    | 5              | Port    | [3386, 2123, 2152]                       | 125 |
| HTTP_PORT    | rs             | Port    | [8300, 8040, 2231, 90, 6767, 443, 8983,] | 020 |

## **Security Intelligence**

Security Intelligence is the ability to Block or Monitor traffic to/from hosts that are known to participate in different types of unwanted behavior. For example, you likely do not want hosts that are know to attack other networks, or who participate in Botnets to communicate with your hosts.

Firepower 6.1 supports both IP address lists, as well as DNS and URL. In order to take advantage of these feeds, you need to initially Update the Feeds.

Click 'Objects' -> 'Security Intelligence' -> 'Network Lists and Feeds', and then click the 'Update Feeds' button.

#### Update Feeds

## Network Discovery Policy

The Network Discovery Policy defines which areas of the network you'd like FMC to learn about hosts, users, and applications. In general, this should be ALL of the IP addresses used by the customer.

By default, FMC is set to learn Applications from the entire world.

1. Delete the default entry (0.0.0/0) by clicking on the Trash icon.

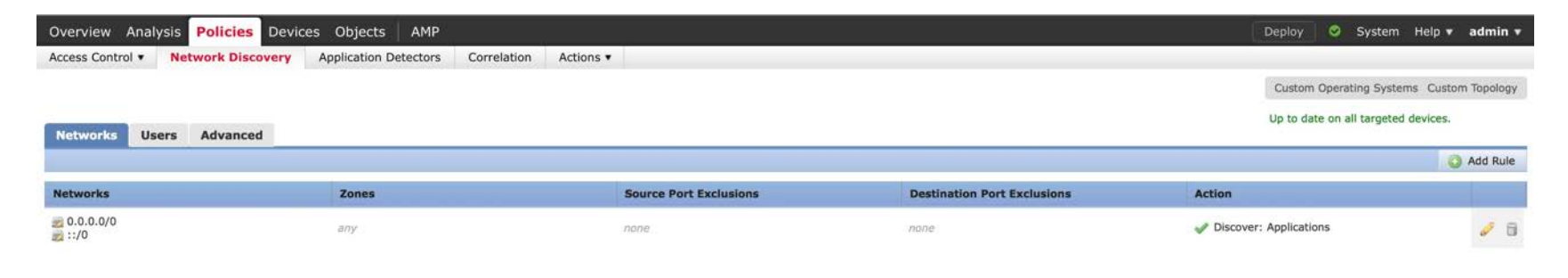

#### Network Discovery Policy, continued...

- 2. Click 'Add Rule' and add the customer's networks. (you can use Network Objects if they were defined earlier)
- 3. Click 'Save'.

| dd Rule                                                                                                    |                       |                      | 1      |
|----------------------------------------------------------------------------------------------------|-----------------------|----------------------|--------|
| Action: Discover                                                                                                    | losts 🗹 Users 🖓 Appli | cations              |        |
| Available Networks                                                                                                    | G                     | Networks             |        |
| 🔍 Search by name or value                                                                                                    |                       | 210.0.0/24           |        |
| <ul> <li>IPv4-Private-All-RFC1918</li> <li>any</li> <li>IPv6-Private-Unique-Local-Addresses</li> <li>IPv6-to-IPv4-Relay-Anycast</li> <li>IPv6-to-IPv4-Mapped</li> <li>IPv6-Link-Local</li> <li>IPv4-Private-192.168.0.0-16</li> <li>IPv4-Multicast</li> <li>IPv4-Benchmark-Tests</li> </ul> |                       | zz 192.168.40.0/24   |        |
|                                                                                                    |                       | Entry of the March 1 | Const. |

#### Network Discovery Policy, continued...

- 4. Click the 'Advanced' tab.
- 5. Set "Capture Banners" to Yes. This setting improves the accuracy of the application detection capability.
- 6. Click the 'Deploy' button.

| Overview Analysis Policies Devices Objects   | Betectors | Correlation    | Actions •        |                 |
|----------------------------------------------|-----------|----------------|------------------|-----------------|
|                                              | Detectors | concutor       |                  |                 |
| Networks Users Advanced                      | 0         | Network Dis    | covery Data Sto  | orageSettings 🧳 |
| Capture Banners                              | No        | When Host Lin  | nit Reached      | Drop hosts      |
| Update Interval (seconds)                    | 3600      | Host Timeout   | (minutes)        | 10080           |
|                                              |           | Server Timeou  | t (minutes)      | 10080           |
| dentity Conflict Settings                    | 0         | Client Timeout | (minutes)        | 10080           |
| Generate Identity Conflict No                |           |                |                  |                 |
| Automatically Resolve Conflicts (D           | isabled)  |                |                  |                 |
| /ulnerabilities to use for Impact Assessment | 0         | Event Loggir   | g Settings       | d               |
| Use Network Discovery Vulnerability Mappings | Yes       | All events ena | bled.            |                 |
| Use Third-Party Vulnerability Mappings       | Yes       |                |                  |                 |
| Indications of Compromise Settings           | 0         | OS and Serv    | er Identity Sour | rces 🥜          |
| Enabled                                      | Yes       | Name           | Туре             | Timeout         |
| Rules                                        | 40 / 40   | Nmap           | Scanner          | 0 hours         |
| NetFlaw Devices                              | 0         |                |                  |                 |
| vetriow Devices                              |           |                |                  |                 |

#### **Check Traffic**

Click on 'Analysis' -> 'Connections' -> 'Events'.

You should notice the colors of the computer icons have changed in many cases.

Blue – Host on Customer's Network.

Grey – Host not on Customer's Network.

Red – Host with IoC (Indicator of Compromise) on Customer's Network.

| Se  | earch | Constraints (Edit Search) |             |        |            |              |                                    |                 |                      |                          |                         |                            |                                 |                        |
|-----|-------|---------------------------|-------------|--------|------------|--------------|------------------------------------|-----------------|----------------------|--------------------------|-------------------------|----------------------------|---------------------------------|------------------------|
| Jun | np to |                           |             |        | 1201001000 | 1.110-0.1111 |                                    |                 |                      | International Contractor |                         |                            |                                 |                        |
|     |       | ✓ <u>First Packet</u>     | Last Packet | Action | Reason     | Initiator IP | <u>Initiator</u><br><u>Country</u> | Responder IP    | Responder<br>Country | Ingress<br>Security Zone | Egress<br>Security Zone | Source Port /<br>ICMP Type | Destination Port /<br>ICMP Code | Applicatio<br>Protocol |
| L   |       | 2016-06-30 14:57:50       |             | Allow  |            | 10.0.195     |                                    | 239.255.255.250 |                      | Passive                  |                         | 62562 / udp                | <u>1900 / udp</u>               | SSDP                   |
| L   |       | 2016-06-30 14:57:50       |             | Allow  |            | 10.0.0.195   |                                    | 239.255.255.250 |                      | Passive                  |                         | 54060 / udp                | 1900 / udp                      | SSDP                   |
| Ļ   |       | 2016-06-30 14:57:49       |             | Allow  |            | 10.0.0.202   |                                    | 239.255.255.250 |                      | Passive                  |                         | 41794 / udp                | 1900 / udp                      | SSDP                   |
| L   | 0     | 2016-06-30 14:57:49       |             | Allow  |            | 10.0.0.233   |                                    | 239.255.255.250 |                      | Passive                  |                         | 43073 / udp                | 1900 / udp                      | SSDP                   |
| L   | 0     | 2016-06-30 14:57:49       |             | Allow  |            | 10.0.0.60    |                                    | 10.0.0.52       |                      | Passive                  |                         | 50408 / tcp                | 443 (https) / tcp               |                        |
| L   | D     | 2016-06-30 14:57:49       |             | Allow  |            | 10.0.0.60    |                                    | 10.0.0.52       |                      | Passive                  |                         | 50409 / tcp                | 443 (https) / tcp               |                        |
| L   | 1     | 2016-06-30 14:57:48       |             | Allow  |            | 10.0.0.195   |                                    | 239.255.255.250 |                      | Passive                  |                         | 55430 / udp                | 1900 / udp                      | SSDP                   |

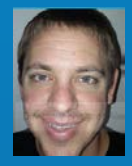

# File Policy

## In a POV, we want a File Policy that only Monitors for Visibility Purposes

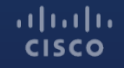

## Malware & File Policy

1. Select 'Policies' -> 'Access Control' -> 'Malware & File' 2. New File Policy

View Rule Application Pr

#### Overview Analysis Policies Devices Objects AMP Deploy 😔 System Help + ad Access Control + Malware & File Network Discovery Application Detectors Correlation Actions + Access Control Compare Policies New File Policy Halware & File Policy Last Modified There are no policies created. Add a new policy

| v admin v                                                                                                    |                                   |                                                    | New File Po                                                                                                    | licy                                           |         | ? ×                                                                                                    |   |
|----------------------------------------------------------------------------------------------------|-----------------------------------|----------------------------------------------------|----------------------------------------------------------------------------------------------------|------------------------------------------------|---------|----------------------------------------------------------------------------------------------------|---|
| Access Control<br>exer File Policy                                                                                                    |                                   |                                                    | Name<br>Description                                                                                                    | Detect M                                       | lalware |                                                                                                    |   |
|                                                                                                    |                                   |                                                    |                                                                                                    |                                                | Save    | Cancel                                                                                                    |   |
| ew Rule                                                                                                    |                                   |                                                    |                                                                                                    |                                                |         |                                                                                                    | ? |
| pplication Protocol                                                                                                    | ny                                | ~                                                  | Action 👹 Malware                                                                                                    | Cloud Lookup                                   | ~       | Store Files                                                                                                    |   |
| irection of Transfer                                                                                                    | ny                                | *                                                  | Spero Analys     Dynamic Ana     Capacity Han     Local Malware                                                                                                    | is for MSEXE<br>lysis<br>dling 🕠<br>e Analysis |         | Malware<br>Unknown<br>Clean<br>Custom                                                                                                    |   |
| ile Type Categories                                                                                                    |                                   | File Typ                                           | es                                                                                                    |                                                |         | Selected File Categories and Types                                                                                                    |   |
| Office Documents     Office Documents     Archive     Multimedia     Executables     PDF files     Encoded     Graphics     System files | 16<br>17<br>2<br>7<br>1<br>0<br>0 | All t<br>All t<br>72 (<br>ALL<br>ALL<br>ALL<br>BIN | ch name and description<br>ypes in selected Categorie<br>7-Zip compressed file)<br>DB (Microsoft Access 200<br>(Compressed archive file)<br>ARY_DATA (Universal Bina<br>MEX (Macintosh BinHex 4 | s )<br>7 file)<br>rry/Java Byt<br>Compresses   | Add     | Category: Local Malware Analysis Ca<br>Category: Dynamic Analysis Capable<br>Category: System files<br>Category: Graphics<br>Category: Encoded<br>Category: PDF files<br>Category: Executables |   |
| Dynamic Analysis Cap     Local Malware Analysi                                                                                           | able 4<br>s Capable 5             | BZ (                                               | bzip2 compressed archive<br>D_CRC (Archive created w                                                                                                    | )<br>ith the cpio                              |         | Category: Multimedia<br>Category: Archive<br>Category: Office Documents                                                                                                    | 8 |

- 3. Add Rule
- 4. Select All File Categories, and Spero Analysis for MSEXE
- 5. Save

#### Malware & File Policy, continued...

- 6. Add another Rule
- Select 'Dynamic Analysis Capable' as well as 'Spero Analysis for MSEXE'
- 8. Save
- 9. Save Policy

| Application Protocol Any                                                                |                       | ✓ Action                                          | Walware Cloud Lookup                                                                        | *   | Store Files                                |                            |   |
|-----------------------------------------------------------------------------------------|-----------------------|---------------------------------------------------|---------------------------------------------------------------------------------------------|-----|--------------------------------------------|----------------------------|---|
| Direction of Transfer Any                                                               |                       | File Types                                        | Spero Analysis for MSEXE<br>Dynamic Analysis<br>Capacity Handling<br>Local Malware Analysis |     | Malware Unknown Clean Custom Selected File | Categories and Types       |   |
| Office Documents Archive                                                                | 16<br>17              | Search name a                                     | nd description                                                                              |     | Category                                   | : Dynamic Analysis Capable | 6 |
| -                                                                                       | 2                     | MSEXE (Window                                     | ws/DOS executable file )                                                                    |     |                                            |                            |   |
| Multimedia                                                                              |                       |                                                   |                                                                                             |     |                                            |                            |   |
| Multimedia Executables PDF files Encoded                                                | 7                     | MSOLE2 (Micro                                     | soft Office applications OLE C<br>Microsoft Office Open XML Fo                              | Add |                                            |                            |   |
| Multimedia Executables PDF files Encoded Graphics                                       | 7<br>1<br>0<br>0      | MSOLE2 (Micro<br>NEW_OFFICE ()<br>PDF (PDF file ) | soft Office applications OLE E<br>Microsoft Office Open XML Fo                              | Add |                                            |                            |   |
| Multimedia<br>Executables<br>PDF files<br>Encoded<br>Graphics<br>System files           | 7<br>1<br>0<br>2      | MSOLE2 (Micro                                     | soft Office applications OLE C<br>Microsoft Office Open XML Fo                              | Add |                                            |                            |   |
| Multimedia Executables PDF files Encoded Graphics System files Dunamic Analysis Capable | 7<br>1<br>0<br>2<br>4 | MSOLE2 (Micro<br>NEW_OFFICE ()<br>PDF (PDF file ) | soft Office applications OLE E<br>Microsoft Office Open XML Fo                              | Add |                                            |                            |   |

Note: Dynamic Analysis will transmit Unknown files to the Talos cloud for analysis. If the customer is sensitive to this, skip this second rule. Optionally, you could exclude NEW\_OFFICE and PDF from the included file types to reduce the chance of sending sensitive data.

cisco

Save

Cancel

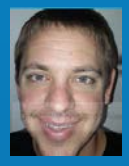

# Intrusion Policy

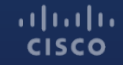

© 2015 Cisco and/or its affiliates. All rights reserved. Cisco Confidential 12

## **Intrusion Policy**

- 1. Select 'Policies' -> 'Access Control' -> 'Intrusion'
- 2. Create a New Policy
- 3. Uncheck 'Drop when Inline'
- 4. The 'Balanced Security and Connectivity' base policy is usually a good policy to start with.
- 5. Click 'Create and Edit Policy'

# Create Intrusion Policy Policy Information Name \* POV Intrusion Policy Description Drop when Inline Base Policy Balanced Security and Connectivity

\* Required

Create Policy Create and Edit Policy Cancel

## Intrusion Policy, continued...

- 6. Type "malware" in the Filter line and press ENTER.
- 7. Check the checkbox on the blue line to select all rules.
- 8. Click on 'Rule State' and select 'Drop and Generate'.
- 9. Clear the filter, and then click on 'Exploit Kit' in the Category list. Select these, as well, and set them to 'Drop and Generate'.

| Overview Analysis        | Policies Devices  | Objects   | АМР                |             |   |
|--------------------------|-------------------|-----------|--------------------|-------------|---|
| Access Control + Intrusi | ion Network Disco | overy App | lication Detectors | Correlation | A |
|                          |                   |           |                    |             |   |

#### Edit Policy: POV Intrusion Policy

| olicy Information 🔔       | Rules                                   |                                                                                                 |
|---------------------------|-----------------------------------------|-------------------------------------------------------------------------------------------------|
| Rules                     | Rule Configuration                      | Filter: malware                                                                                 |
| Firepower Recommendations | Rule Content                            |                                                                                                 |
| Advanced Settings         | Category                                | Rule State Event Filtering Dynamic Si                                                           |
| Policy Layers             | indicator-obfuscation<br>indicator-scan | Generate Events age  Drop and Generate Events DETECT DN                                         |
|                           | indicator-shellcode                     | Disable DETECT DN                                                                               |
|                           | local<br>malware-backdoor               | I         33306         BLACKLIST Col           ✓         1         25018         BLACKLIST Col |

## Intrusion Policy, continued...

- 10. Consider looking at other Categories, as well.
  - Blacklist
  - PUA
- 11. Click on 'Policy Information'.
- 12. Click on 'Commit Changes'.

| Policy Information                                      | <b>Policy Information</b>                                   |                                                                                                    | < Back               |  |  |  |  |  |
|---------------------------------------------------------|-------------------------------------------------------------|----------------------------------------------------------------------------------------------------|----------------------|--|--|--|--|--|
| Rules<br>Firepower Recommendations<br>Advanced Settings | Name<br>Description                                         | POV Intrusion Policy                                                                                                    |                      |  |  |  |  |  |
| Policy Layers                                           | Base Policy Bala                                            | inced Security and Connectivity is use to determine the security and Connectivity is use to date (Rule Lindate 2016-03-28-001-vrt)                                                                                                    | 🥜 Manage Base Policy |  |  |  |  |  |
|                                                         | This policy has 11<br>47 rules generate<br>11159 rules drop | IT This policy has 11206 enabled rules // Manage<br>4 7 rules generate events // Itis and the stop and generate events // Itis rules drop and generate events // Itis rules dro |                      |  |  |  |  |  |
|                                                         | No recommendations ha                                       | we been generated. Click here to set up Firepower recommendations,                                                                                                    |                      |  |  |  |  |  |
|                                                         | This policy contains ena                                    | bled preprocessor rules. Please read the rule documentation to ensure the preprocessors have the correct settings for these rules                                                                                                    |                      |  |  |  |  |  |
|                                                         |                                                             | Commit Changes Discard Changes                                                                                                    |                      |  |  |  |  |  |

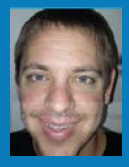

# **Access Control Policy**

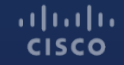

© 2015 Cisco and/or its affiliates. All rights reserved. Cisco Confidential 13

## **Access Control Policy**

- 1. Click 'Policies' (or you can click 'Policies' -> 'Access Control')
- 2. Select your Access Control Policy. To edit it, you can click the name of the policy, or click the pencil icon.

| Overview Analysis Policies      | Devices Objects   | АМР                   |                                            |                      | Deploy O System He                                     | ip + admin +    |
|---------------------------------|-------------------|-----------------------|--------------------------------------------|----------------------|--------------------------------------------------------|-----------------|
| Access Control > Access Control | Network Discovery | Application Detectors | Correlation                                | Actions •            |                                                        |                 |
|                                 |                   |                       |                                            |                      | Object Management Intrusion Network Analysis Policy DN | S 1mport/Export |
|                                 |                   |                       |                                            |                      |                                                        | New Policy      |
| Access Control Policy           |                   | S                     | Status                                     |                      | Last Modified                                          |                 |
| POV Policy                      |                   | ր<br>Ս                | argeting 1 devices<br>ip-to-date on all ta | i<br>ingeted devices | 2016-06-30 01:31:28<br>Modified by "admin"             | 6/6             |

3. Click the Green \$ sign on the bottom of the page and select the POV Variable Set you created earlier.

| Rule  | Security        | Intelligence    | HTTP Response      | s Advanced         |                  |               |             |            |           |            |             |                       | - AND TANK   |              |      |
|-------|-----------------|-----------------|--------------------|--------------------|------------------|---------------|-------------|------------|-----------|------------|-------------|-----------------------|--------------|--------------|------|
| m n   | Iter by Device  |                 |                    |                    |                  |               |             |            |           |            | Add Cat     | tegory 🗿 Add Ri       | ule Sourch   | Rules        | ×    |
|       | Name            | Source<br>Zones | Dest<br>Zones      | Source<br>Networks | Dest<br>Networka | VLAN Tags     | Users       | Applicatio | Source Po | Dest Ports | URLs        | 15E/SGT<br>Attributes | Action       |              |      |
| - H   | andatory - PO   | W Policy (-)    |                    |                    |                  |               |             |            |           |            |             |                       |              |              |      |
| There | are no rules in | this section, A | dd Rule or Add Cab | spory              |                  |               |             |            |           |            |             |                       |              |              |      |
| - 0   |                 |                 |                    |                    |                  |               |             |            |           |            |             |                       |              |              |      |
| There | are no rules in | this section. A | dd Rule or Add Cab | ngary              |                  |               |             |            |           |            |             |                       |              |              |      |
| Defa  | ult Action      |                 |                    |                    |                  | Default Actio | on Variable | e Set      |           | ? ×        | Intrusion P | Prevention: Balanced  | Security and | Connectivity | \$ 🔳 |
|       |                 |                 |                    |                    |                  | Default Set   |             |            |           | - 0        |             |                       |              |              |      |
|       |                 |                 |                    |                    |                  | Default Set   |             |            |           |            |             |                       |              |              |      |
|       |                 |                 |                    |                    |                  | POV_Variable  | Set         |            |           | 100        |             |                       |              |              |      |
|       |                 |                 |                    |                    |                  | -             |             |            |           |            |             |                       |              |              |      |

 Click 'Add Rule'.
 Name – Inspection Rule Action – Allow Insert – into Default

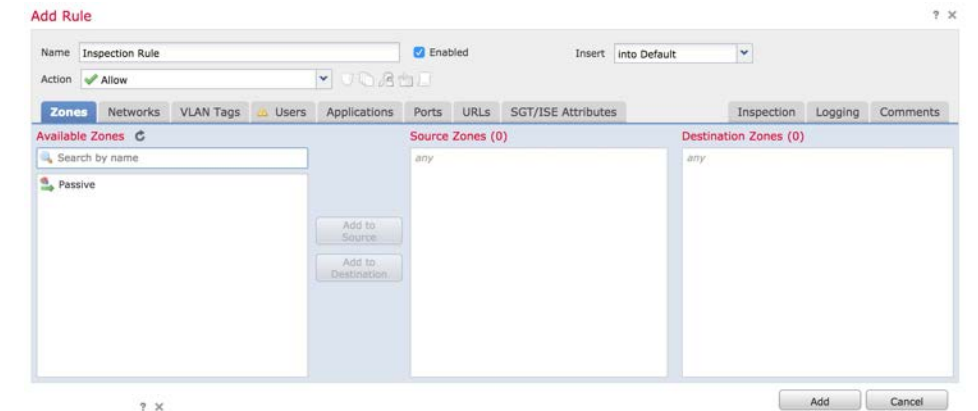

| Name     | Inspection Rule |           |         |               | 🖸 Enz    | abled | Insert             | into Default | *          |         |          |
|----------|-----------------|-----------|---------|---------------|----------|-------|--------------------|--------------|------------|---------|----------|
| Action   | Allow           |           |         | - <b>OB</b> B | <b>1</b> |       |                    |              |            |         |          |
| Zones    | s Networks      | VLAN Tags | 💩 Users | Applications  | Ports    | URLs  | SGT/ISE Attributes | 5            | Inspection | Logging | Comments |
| ntrusion | Policy          |           |         |               |          |       | Variable Set       |              |            |         |          |
| POV Intr | usion Policy    |           |         |               |          | × 2   | POV_Variable_Set   |              |            |         | *        |
|          |                 |           |         |               |          |       |                    |              |            |         |          |
|          |                 |           |         |               |          |       |                    |              |            |         |          |
|          |                 |           |         |               |          |       |                    |              |            |         |          |
|          |                 |           |         |               |          |       |                    |              |            |         |          |
|          |                 |           |         |               |          |       |                    |              | _          |         |          |
|          |                 |           |         |               |          |       |                    |              |            | Add     | Cancel   |

 Click 'Inspection' Intrusion Policy – POV Policy File Policy – Detect Malware Variable Set – POV Variable Set

Add Rule

- 4. Click 'Logging'. Log at Beginning and End
- 5. Click 'Add'.

| Name       Inspection Rule       Image: Enabled       Insert       Into Default       Image: Comment         Action       Image: Comment       Image: Comment       Image: Comment       Image: Comment         Zones       Networks       VLAN Tags       Image: Comment       Image: Comment         Image: Comment       Image: Comment       Image: Comment       Image: Comment         Image: Comment       Image: Comment       Image: Comment       Image: Comment         Image: Comment       Image: Comment       Image: Comment       Image: Comment         Image: Comment       Image: Comment       Image: Comment       Image: Comment         Image: Comment       Image: Comment       Image: Comment       Image: Comment         Image: Comment       Image: Comment       Image: Comment       Image: Comment         Image: Comment       Image: Comment       Image: Comment       Image: Comment         Image: Comment       Image: Comment       Image: Comment       Image: Comment         Image: Comment       Image: Comment       Image: Comment       Image: Comment         Image: Comment       Image: Comment       Image: Comment       Image: Comment         Image: Comment       Image: Comment       Image: Comment       Image: Comment                                                                                                    | Add Ru    | le               |                    |            |              |              |       |                   |              |            |         | ?        |
|----------------------------------------------------------------------------------------------------|-----------|------------------|--------------------|------------|--------------|--------------|-------|-------------------|--------------|------------|---------|----------|
| Action Allow VLAN Tags Users Applications Ports URLs SGT/ISE Attributes Inspection Logging Commen<br>Cap at Beginning of Connection<br>Cap at End of Connection<br>File Events:<br>Cap Files<br>Send Connection Events to:<br>Cip Events Viewer<br>Systeg Select a Systeg Alert Configuration                                                                                                    | Name      | Inspection Rule  |                    |            |              | En En        | abled | Insert            | into Default | *          |         |          |
| Zones       Networks       VLAN Tags       Applications       Ports       URLs       SGT/ISE Attributes       Inspection       Logging       Comment         © Log at Beginning of Connection       © Log at End of Connection       ©       File Service       ©       Events       ©       Events Viewer       ©       Event Viewer       ©       Systeg       Select an SIMP Alert Configuration       ♥       ©                                                                                                    | Action    | 🖋 Allow          |                    |            | 💌 😻 🖪        | 10 <b>II</b> |       |                   |              |            |         |          |
| C Log at Beginning of Connection Log at End of Connection Log at End of Connection File Events: C Log Tiles Send Connection Events to: C Event Viewer Systog Select a Systog Alert Configuration C C C C C C C C C C C C C C C C C C                                                                                                    | Zone      | s Networks       | VLAN Tags          | 📥 Users    | Applications | Ports        | URLs  | SGT/ISE Attribute | 15           | Inspection | Logging | Comments |
| Log at End of Connection  File Events:  Cog Files  Send Connection Events to:  Events Viewer  Systeg Select a Systeg Alert Configuration  Solution  Systeg Select an SNMP Alert Configuration  Solution  Soluti | 🖸 Log a   | t Beginning of C | onnection          |            |              |              |       |                   |              |            |         |          |
| File Events:                                                                                                    | 🛛 Log a   | t End of Connect | tion               |            |              |              |       |                   |              |            |         |          |
| Connection Events to:     Events Vewer     Systag Select a Systag Alert Configuration     Solution     Select an SNMP Alert Configuration     Solution     Solution   | File Even | its:             |                    |            |              |              |       |                   |              |            |         |          |
| Send Connection Events to:                                                                                                    | 🖸 Log F   | iles             |                    |            |              |              |       |                   |              |            |         |          |
| Syslog     Select a Syslog Alert Configuration       SMPP.Trap     Select an SNMP Alert Configuration                                                                                                    | Send Co   | nnection Events  | to:                |            |              |              |       |                   |              |            |         |          |
| Systog Select a Systog Alert Configuration                                                                                                    | C Event   | Viewer           |                    |            |              |              |       |                   |              |            |         |          |
| SNMP Trap Select an SNMP Alert Configuration 👻 😳                                                                                                    | Syslo     | g Select a Syst  | log Alert Configur | ation      |              |              | ~ 0   |                   |              |            |         |          |
|                                                                                                    | SNMP      | Trap Select a    | n SNMP Alert Cor   | figuration |              |              | *     | 0                 |              |            |         |          |
|                                                                                                    |           |                  |                    |            |              |              |       |                   |              |            |         |          |
|                                                                                                    |           |                  |                    |            |              |              |       |                   |              | -          | 444     | Canad    |

- 6. <u>Recommended URL Monitoring</u> Create "URL Monitor" rule, inserting it ABOVE Rule 1.
- 7. Click 'URLs'

ıılıılı cısco

- Select 'Any (Except Uncategorized)', as well as 'Uncategorized', in the first box.
- 9. Select '5 Well Known', and click 'Add to Rule'

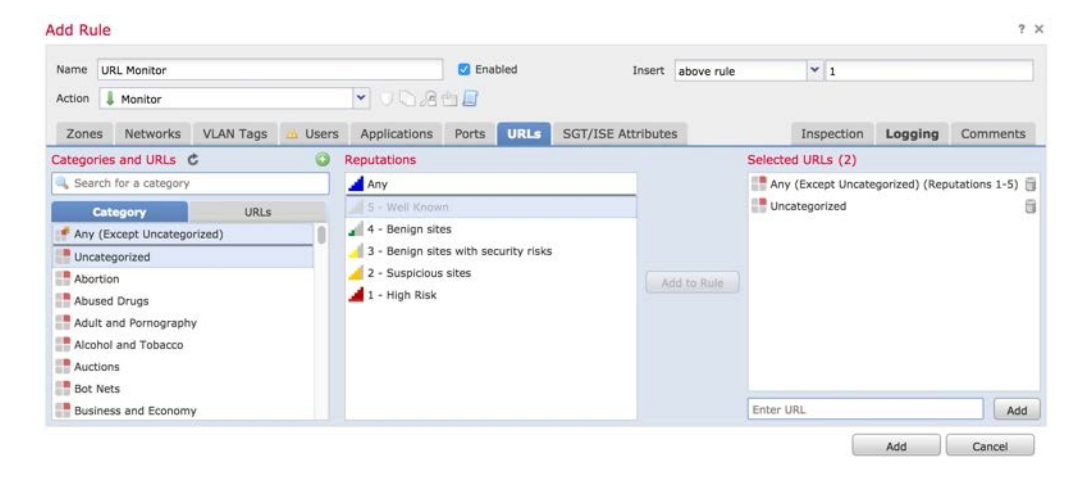

10. Enable Logging, and Click 'Add'.

11. Policy should look like this.

12. Click on 'Security Intelligence'.

| Availa | ble Objects C      | 0    | Availabl |
|--------|--------------------|------|----------|
| Se     | arch for a Network |      | 🥞 Алу    |
|        | Networks           | URLs | 🐴 Pass   |
| 🐻 GI   | obal-Blacklist     | 1    |          |
| 😨 GI   | obal-Whitelist     |      |          |
| At     | tackers            |      |          |
| Re     | esponse            |      |          |
| 🥑 M.   | alware             |      |          |
| e Đ    | ploitkit           |      |          |
| Cr     | nC                 |      |          |
| 🤛 Bo   | ogon               |      |          |
| Su     | uspicious          |      |          |
| - O    | pen_proxy          |      |          |
| D D    | ga                 |      |          |
| = St   | am                 |      |          |
| 0      | pen_relay          |      |          |
| ey Bo  | ots                |      |          |
| To     | or_exit_node       |      |          |
| Pt     | lishing            |      |          |
| ar ar  | iy .               |      |          |
|        | terred             |      |          |

ıılıılı cısco

| PO    | V Policy<br>Description  |                   |                     |                    |                  |            |         |            |           |            |                            | You have           | e unsaved ch  | vanges 🔚                                                                                                    | Save          | Cancel    |
|-------|--------------------------|-------------------|---------------------|--------------------|------------------|------------|---------|------------|-----------|------------|----------------------------|--------------------|---------------|----------------------------------------------------------------------------------------------------|---------------|-----------|
| Prefi | Iter Policy: <u>Defa</u> | uit Prefiiter Pol | isx                 |                    |                  | SSL Policy | r: None |            |           | Id         | entity Policy: <u>Non</u>  | e<br>Te tr         | iheritance S  | ettings   🗐                                                                                                    | Policy Assian | ments (1) |
| Ru    | Security I               | Intelligence      | HTTP Response       | Advanced           |                  |            |         |            |           |            |                            |                    |               | and the second second sec |               |           |
|       | Filter by Device         | [                 |                     |                    |                  |            |         |            |           |            | Add Category               | Add Rule           | Search Ru     | ules                                                                                                    |               | ×         |
|       | Name                     | Source<br>Zones   | Dest<br>Zones       | Source<br>Networks | Dest<br>Networks | VLAN Tags  | Users   | Applicatio | Source Po | Dest Ports | URLs                       | ISE/SGT A          | Action        |                                                                                                    | њ             |           |
| -     | Handatory - PO           | V Policy (-)      |                     |                    |                  |            |         |            |           |            |                            |                    |               |                                                                                                    |               |           |
| The   | re are no rules in       | this section. A   | dd Rule or Add Cate | egory              |                  |            |         |            |           |            |                            |                    |               |                                                                                                    |               |           |
| -     | Default - POV Po         | olicy (1-2)       |                     |                    |                  |            |         |            |           |            |                            |                    |               |                                                                                                    |               |           |
| 1     | URL Monitor              | 60¥               | алу                 | MTY.               | any              | влу        | μηγ     | any.       | 80Y       | anty       | Any (Except<br>Uncategoriz | any                | A Monitor     | 002                                                                                                    | 3 📩 🗾 o       | / 8       |
| 2     | Inspection Rule          | any               | any                 | day                | any              | any        | any     | any        | any       | any        | any                        | any                | Allow         |                                                                                                    | e 🖬 🖬 o       | 28        |
| Def   | ault Action              |                   |                     |                    |                  |            |         |            |           |            | Intrusion Preven           | tion: Balanced Sec | curity and Co | onnectivity                                                                                                    |               | \$        |

13. Select 'Attackers' thru 'Phishing'.

14. Click 'Add to Blacklist'.

| Add to    |   |
|-----------|---|
| Whitelist |   |
| Add to    | - |
| Blacklist |   |

15. Select the objects in the Blacklist box, and right-click to set to 'Monitor-only'.

| Rules  | Security Intelligence  | HTTP Response |
|--------|------------------------|---------------|
| Availa | ble Objects 🖒          | 0             |
| 🔍 Se   | arch for a URL         |               |
|        | Networks               | URLs          |
| 👩 Gl   | obal-Blacklist-for-URL |               |
| 🦁 GI   | obal-Whitelist-for-URL |               |
| 🥥 UR   | RL Attackers           |               |
| S UF   | L Response             |               |
| 🥥 UR   | L Malware              |               |
| IV 🕡   | RL Exploitkit          |               |
| 🧊 UR   | IL CnC                 |               |
| SU 😸   | RL Bogon               |               |
| SU 😡   | L Suspicious           |               |
| 🥥 UF   | RL Open_proxy          |               |
| SU 🔊   | RL Dga                 |               |
| SU 😡   | RL Spam                |               |
| 🥥 UR   | RL Open_relay          |               |
| 🥌 UR   | RL Bots                |               |
| SU S   | RL Tor_exit_node       |               |
| IV 👰   | RL Phishing            |               |

ıılıılıı cısco

| Networks 🗾               |                            |   |   |
|--------------------------|----------------------------|---|---|
| Global Blacklist         | (Any Zone)                 | × | 6 |
| JAttackers (Any 2        | lone)                      | × | 8 |
| Bogon (Any Zon           | e)                         | × | 6 |
| Bots (Any Zone)          |                            | × | 6 |
| SChC (Any Zon            | Block                      | - | B |
| 🚽 Dga (Any Zon           | BIOCK                      |   | - |
| Exploitkit (An           | Monitor-only (do not block | ) | 5 |
| Malware (Any             |                            |   | - |
| Open_proxy (             | Select All                 |   | - |
| Open_relay (A            | Delete Selected            |   | 1 |
| Phishing (Any Zo         | one)                       | × | 0 |
| 🥏 Response (Any 2        | Zone)                      | × | 6 |
| Spam (Any Zone)          |                            |   | 8 |
| Suspicious (Any          | Zone)                      | × | 8 |
| Jor_exit_node (Any Zone) |                            |   | 6 |
| URLs 🗾                   |                            |   |   |
| Giobal Blacklist         | for URL (Any Zone)         | × | 8 |

16. Click the 'URLs' tab and repeat the same settings.

17. Click 'Save' and then Deploy the settings.

#### Advanced Tab: Default Network Analysis Policy

| Rules Security Intelligence HTTP Responses Advanced            |                                    |  |  |  |
|----------------------------------------------------------------|------------------------------------|--|--|--|
| General Settings                                               | Ø                                  |  |  |  |
| Maximum URL characters to store in connection events           | 1024                               |  |  |  |
| Allow an Interactive Block to bypass blocking for (seconds)    | 600                                |  |  |  |
| Retry URL cache miss lookup                                    |                                    |  |  |  |
| Inspect traffic during policy apply                            | Yes                                |  |  |  |
| dentity Policy Settings                                        |                                    |  |  |  |
| Identity Policy                                                |                                    |  |  |  |
| SSL Policy Settings                                            |                                    |  |  |  |
| SSL Policy to use for inspecting encrypted connections         |                                    |  |  |  |
| Prefilter Policy Settings                                      |                                    |  |  |  |
| Prefilter Policy used before access control Default Prefilter  |                                    |  |  |  |
| Network Analysis and Intrusion Policies                        | Ø                                  |  |  |  |
| Intrusion Policy used before Access Control rule is determined | Balanced Security and Connectivity |  |  |  |
| Intrusion Policy Variable Set                                  | Default-Set                        |  |  |  |
| Default Network Analysis Policy                                | Security Over Connectivity         |  |  |  |

## Break or Lunch Time

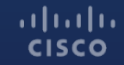

© 2015 Cisco and/or its affiliates. All rights reserved. Cisco Confidential 139

## **Check Traffic**

#### Click on 'Analysis' -> 'Connections' -> 'Events'.

| Connection Events (switch workflow) Connections with Application Details > Table View of No Search Constraints (Edit Search) |           |                       |             | of Connection E | vents  |              |                      |                 |                      |                          |                         | II 2016-06-30              | <u>13:57:52 - 2016-06-30</u>    | 30 14:57:52 ⊘<br>Expanding |
|----------------------------------------------------------------------------------------------------|-----------|-----------------------|-------------|-----------------|--------|--------------|----------------------|-----------------|----------------------|--------------------------|-------------------------|----------------------------|---------------------------------|----------------------------|
| Jur                                                                                                    | Jump to 🔹 |                       |             |                 |        |              |                      |                 |                      |                          |                         |                            |                                 |                            |
|                                                                                                    |           | ✓ <u>First Packet</u> | Last Packet | Action          | Reason | Initiator IP | Initiator<br>Country | Responder IP    | Responder<br>Country | Ingress<br>Security Zone | Egress<br>Security Zone | Source Port /<br>ICMP Type | Destination Port /<br>ICMP Code | Application<br>Protocol    |
| 4                                                                                                    |           | 2016-06-30 14:57:50   |             | Allow           |        | 10.0.0.195   |                      | 239.255.255.250 |                      | Passive                  |                         | 62562 / udp                | 1900 / udp                      | SSDP                       |
| 4                                                                                                    |           | 2016-06-30 14:57:50   |             | Allow           |        | 10.0.0.195   |                      | 239.255.255.250 |                      | Passive                  |                         | 54060 / udp                | 1900 / udp                      | SSDP                       |
| 4                                                                                                    |           | 2016-06-30 14:57:49   |             | Allow           |        | 10.0.0.202   |                      | 239.255.255.250 |                      | Passive                  |                         | 41794 / udp                | 1900 / udp                      | SSDP                       |
| 4                                                                                                    | Ö.        | 2016-06-30 14:57:49   |             | Allow           |        | 10.0.0.233   |                      | 239.255.255.250 |                      | Passive                  |                         | 43073 / udp                | 1900 / udp                      | SSDP                       |
| 4                                                                                                    | 0         | 2016-06-30 14:57:49   |             | Allow           |        | 10.0.0.60    |                      | 10.0.0.52       |                      | Passive                  |                         | 50408 / tcp                | 443 (https) / tcp               |                            |
| 4                                                                                                    | ő         | 2016-06-30 14:57:49   |             | Allow           |        | 10.0.60      |                      | 10.0.0.52       |                      | Passive                  |                         | 50409 / tcp                | 443 (https) / tcp               |                            |
| 4                                                                                                    | 1         | 2016-06-30 14:57:48   |             | Allow           |        | 10.0.0.195   |                      | 239.255.255.250 |                      | Passive                  |                         | 55430 / udp                | 1900 / udp                      | SSDP                       |

Ideally, FMC will need a couple hours to "learn" the network now. This is a good time to go to lunch, take a long break, or stop for the day.

#### All initial setup steps have been completed.

ıı|ııı|ıı cısco

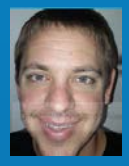

# **Post-Install Steps**

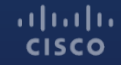

© 2015 Cisco and/or its affiliates. All rights reserved. Cisco Confidential 14

# **Configure Updates**

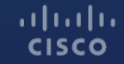

#### **Rule and Geolocation Updates**

Click on 'System' -> 'Updates', and then click on 'Rule Updates'.

Enable Recurring Updates. It's a good idea to also manually update everywhere, as well.

#### **Recurring Rule Update Imports**

The scheduled rule update feature is not enabled. Note: Importing will discard all unsaved intrusion policy and network analysis policy edits.

| Enable Recurring Rule Update Imports from the<br>Support Site |                                                                                                    |
|---------------------------------------------------------------|----------------------------------------------------------------------------------------------------|
| Import Frequency                                              | Daily 📀 at 5 😒: 00 📀 AM 😒 America/Los Angeles                                                                             |
| Policy Deploy                                                 | <ul> <li>Deploy updated policies to targeted devices after rule update completes</li> <li>Save</li> <li>Cancel</li> </ul> |

Click on 'Geolocation Updates' and enable recurring updates, as well.

# Recurring Geolocation Updates Enable Recurring Weekly Updates from the Support Site Update Start Time Sunday 02:00 © AM © America/Los Angeles Save

#### Vulnerability Database and System Software

Click on 'System' -> 'Scheduling', and then click on 'Add Task'.

Create a Task to Download Latest Update on a scheduled basis.

When creating Recurring Tasks, make sure you select Tomorrow's date as the Start On. Otherwise, you'll get an error later.

| New Task             |                                                                        |
|----------------------|------------------------------------------------------------------------|
| Јор Туре             | Download Latest Update                                                 |
| Schedule task to run | Once ORecurring                                                        |
| Start On             | July 16 😒 2016 😒 America/Los Angeles                                   |
| Repeat Every         | 1 Hours Days • Weeks Months                                            |
| Run At               | 1:00 📀 Am 📀                                                            |
| Repeat On            | 🗹 Sunday 🗌 Monday 📄 Tuesday 📄 Wednesday 📄 Thursday 📄 Friday 📄 Saturday |
| Job Name             | Download Updates                                                       |
| Update Items         | ✓ Software ✓ Vulnerability Database                                    |
| Comment              |                                                                        |
| Email Status To      | Not available. You must set up your mail relay host.                   |
|                      | Save Cancel                                                            |
#### Vulnerability Database and System Software

Create another Task to Update the Vulnerability Database.

We strongly recommend against automatically updating Software, but the Vulnerability Database is good to update.

| New Task             |                                                                        |
|----------------------|------------------------------------------------------------------------|
| Job Type             | Install Latest Update                                                  |
| Schedule task to run | Once Occe Recurring                                                    |
| Start On             | July 😳 16 😒 2016 🖸 America/Los Angeles                                 |
| Repeat Every         | 1 Hours Days O Weeks Months                                            |
| Run At               | 2:30 😋 Am 😌                                                            |
| Repeat On            | 🥑 Sunday 🗌 Monday 📄 Tuesday 📄 Wednesday 📄 Thursday 📄 Friday 📄 Saturday |
| Job Name             | Update VDB                                                             |
| Device               | fmc.halleen.com                                                        |
| Update Items         | 🚫 Software 💿 Vulnerability Database                                    |
|                      |                                                                        |
| Comment              |                                                                        |
|                      | 6                                                                      |
| Email Status To      | Not available. You must set up your mail relay host.                   |
|                      | Save Cancel                                                            |

### Update URL Database

Create a Task to update the URL database.

See this list to understand what other types of tasks you can create, if needed:

Backup Download CRL Deploy Policies Nmap Scan Report Firepower Recommended Rules ✓ Download Latest Update Install Latest Update Push Latest Update Update URL Filtering Database

| New Task             |                                                                        |
|----------------------|------------------------------------------------------------------------|
| Job Type             | Update URL Filtering Database                                          |
| Schedule task to run |                                                                        |
| Start On             | July 📀 16 📀 2016 📀 America/Los Angeles                                 |
| Repeat Every         | 1     A     Hours     Days     Weeks     Months                        |
| Run At               | 6:00 📀 Am 📀                                                            |
| Repeat On            | 🗌 Sunday 🖉 Monday 📄 Tuesday 📄 Wednesday 📄 Thursday 📄 Friday 📄 Saturday |
| Job Name             | Update URL Database                                                    |
| Comment              |                                                                        |
|                      |                                                                        |
| Email Status To      | Not available. You must set up your mail relay host.                   |
|                      | Save Cancel                                                            |

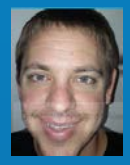

# **Firesight Recommendations**

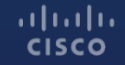

© 2015 Cisco and/or its affiliates. All rights reserved. Cisco Confidential 14

#### **Enable Firesight Recommendations**

Click on 'Policies' -> 'Intrusion', and then edit the intrusion policy you created earlier.

Edit Policy: POV Intrusion Policy

Firesight Recommendations are useful for automatically tuning the IPS policy for your customer's environment. It is most effective after the system has had a minimum of several hours to "learn" the network.

| y Information                                                            | <b>Policy Information</b>                                                                           | < Back                                                                                                 |              |
|--------------------------------------------------------------------------|----------------------------------------------------------------------------------------------------|----------------------------------------------------------------------------------------------------|--------------|
| Rules<br>Firepower Recommendations<br>Advanced Settings<br>Policy Layers | Name<br>Description<br>Drop when Inline                                                             | POV Intrusion Policy                                                                                   | ]            |
|                                                                          | Base Policy Bala                                                                                    | Manage Base Policy Manage Rules                                                                        |              |
|                                                                          | <ul> <li>→ 48 rules generate</li> <li>× 11917 rules drop</li> <li>No recommendations has</li> </ul> | e events<br>and generate events<br>ave been generated. Click here to set up Firepower recommendations, | View<br>View |
|                                                                          |                                                                                                    | Commit Changes Discard Changes                                                                         |              |

#### Enable Firesight Recommendations, cont...

Click on 'Advanced Settings', and Uncheck the option to Disable Rules.

In production deployments, customers will often leave this setting Checked, but in a POV, it is best to Uncheck it and leave more rules enabled.

Click 'Generate and Use Recommendations'.

| Policy Information        | Firepower Recommended Rules Configuration < B                                     |                  |                                                          | < Back |
|---------------------------|-----------------------------------------------------------------------------------|------------------|----------------------------------------------------------|--------|
| Rules                     | No recommendations have been generated,                                           |                  |                                                          |        |
| Firepower Recommendations | Include all differences between recommendations and rule states in policy reports |                  |                                                          |        |
| Advanced Settings         | Advanced Settings                                                                 |                  |                                                          |        |
| Policy Layers             | Networks to Examine                                                               |                  |                                                          |        |
|                           | Networks                                                                          |                  | (Single IP address, CIDR block, or comma-separated list) |        |
|                           | Firepower Recommended Rule                                                        | es Configuration |                                                          |        |
|                           | Recommendation Threshold<br>(By Rule Overhead)                                    | None Low         | Medium High                                              |        |
|                           | Accept Recommendations to<br>Disable Rules                                        | 0                |                                                          |        |
|                           | Generate and Use Recommendations                                                  |                  |                                                          |        |
|                           | Generate Recommendations                                                          |                  |                                                          |        |

#### Edit Policy: POV Intrusion Policy

#### Enable Firesight Recommendations, cont...

Edit Policy: POV Intrusion Policy

Click on 'Policy Information'

Verify Firepower is changing several rule states, and leaving most enabled.

Click 'Commit Changes'

Deploy Changes.

ıılıılıı cısco

| ilicy Information                                       | Policy Information                                                                                                    |                                                                            | < Back               |
|---------------------------------------------------------|----------------------------------------------------------------------------------------------------|----------------------------------------------------------------------------|----------------------|
| Rules<br>Firepower Recommendations<br>Advanced Settings | Name POV Intr<br>Description Drop when Inline                                                                                                    | sion Policy                                                                |                      |
|                                                         | Base Policy Balanced Security an                                                                                                    | d Connectivity 😮                                                           | 🥔 Manage Base Policy |
|                                                         | This policy has 11996 enabled re<br>79 rules generate events<br>11917 rules drop and generate events                                                                                                    | 🥔 Manage Rules                                                             |                      |
|                                                         | <ul> <li>Firepower changed 5759 rule state</li> <li>Set 88 rules to generate events</li> <li>Set 5671 rules to drop and generation</li> <li>Set 0 rules to disabled</li> <li>Policy is using the recommendations. Cli<br/>Last generated: 2015 Jul 15 00:39:28</li> </ul> | ن View Recommended Changes<br>المراجع View<br>المراجع View<br>المراجع View |                      |
|                                                         |                                                                                                    | Commit Changes Discard Changes                                             |                      |

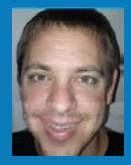

## **Risk Reports**

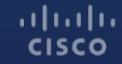

© 2015 Cisco and/or its affiliates. All rights reserved. Cisco Confidential 15

### **Risk Reports**

Click on 'Overview' -> 'Reporting' -> 'Report Templates'

Risk Reports are executivestyle reports, and are integrated into the 6.1 FMC release.

These reports should be run near the end of the POV rather than at the beginning. It is recommended to wait a minimum of one week before running them.

| Reports Report Templates                                                                          |                        |  |
|---------------------------------------------------------------------------------------------------|------------------------|--|
|                                                                                                   | Create Report Template |  |
| Risk Report Templates                                                                             |                        |  |
| Advanced Malware Risk Report                                                                      | B Q Q / 3              |  |
| Attacks Risk Report                                                                               | 🖻 🖸 🛱 🥒 🗃              |  |
| Network Risk Report                                                                               | 🖪 🔁 🖓 🥒 🗄              |  |
| Templates                                                                                         |                        |  |
| Attack Report: \$ <attack sid=""><br/>2016-06-29 17:53:44 Last Modified By admin</attack>         | E 🗅 🖨 🥖 8              |  |
| Files Report<br>2016-06-29 17:53:44 Last Modified By admin                                        | E 93 🛱 🥜 8             |  |
| FireSIGHT Report: \$ <customer name=""><br/>2016-06-29 17:53:44 Last Modified By admin</customer> | E 9 🖻 🥒 8              |  |
| Host Report: \$ <host><br/>2016-06-29 17:53:43 Last Modified By admin</host>                      | E D B / 6              |  |
| Malware Report<br>2016-06-29 17:53:44 Last Modified By admin                                      | E 🔁 🖻 🥒 🖻              |  |
| User Report: \$ <user><br/>2016-06-29 17:53:44 Last Modified By admin</user>                      | 🕒 🔁 🖨 🥔 🙃              |  |

### Risk Reports, continued...

Click on the "Generate" icon:

Complete the Input Parameters, and select the time period.

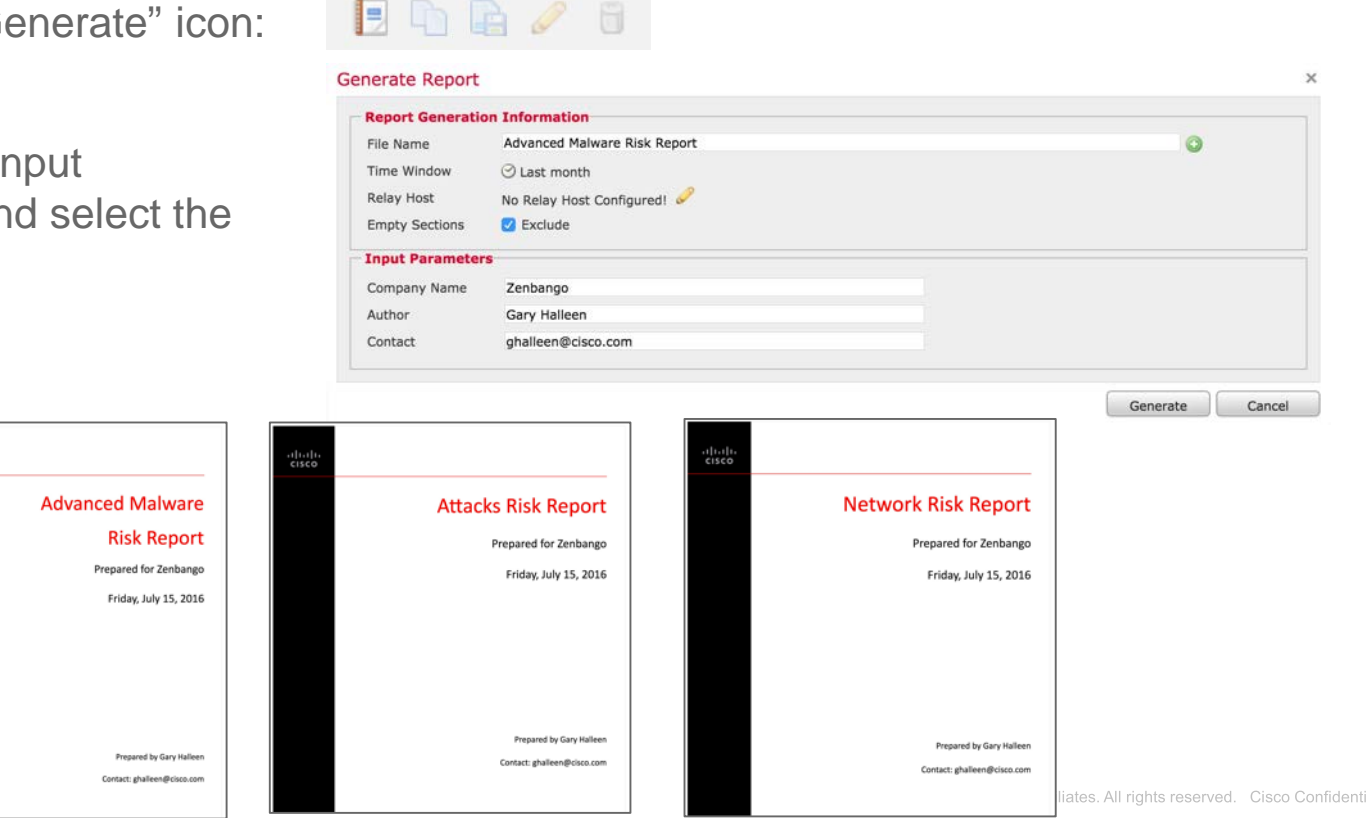

ıı|ııı|ıı cısco

# **CISCO** TOMORROW starts here.